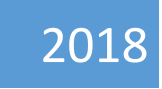

### Assistant Electoral Registration Officer User manual

## **ERO-Net**

V 2.0

**Election Commission of India** 

CONTENTS

| Officer 4 | : AERO (Assistant Electoral Roll Officer) | 3  |
|-----------|-------------------------------------------|----|
| 1.1       | Roles                                     | 3  |
| 1.2       | Important Indicators                      | 5  |
| 1.3       | Alerts                                    | 8  |
| 1.4       | Forms Progress Status                     | 10 |
| 1.5       | Highlights                                | 13 |
| 1.6       | ER Analysis                               | 14 |
| 1.7       | Electoral Roll                            | 15 |
| 1.8       | Polling Stations                          | 29 |
| 1.9       | Monitoring Report                         | 34 |
| 1.10      | Search                                    | 37 |
| 1.11      | electoral Officer Details                 | 40 |
| 1.12      | SUO Moto Action for ERO                   | 41 |
| 1.13      | Form Processing                           | 56 |

#### OFFICER 4: AERO (ASSISTANT ELECTORAL ROLL OFFICER)

In charge of elections in Tehsildar's office/ Election Officer/ Election Naibtehasildar / Election Deputy Tehsildar/ Election Kanungo

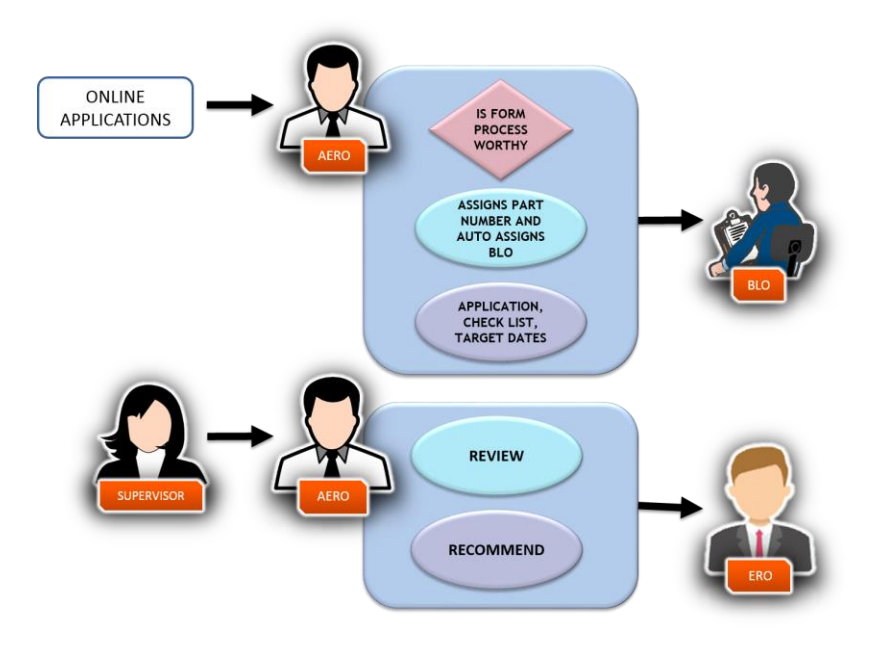

Fig 1.1 – AERO Operations in ERO-Net

#### 1.1 ROLES

- AERO has to assign part / section for new applicant's Form 6. In all other cases, the applicant has to fill the Part and Section in the application.
- Request for deletion to other AC's concerned ERO.
- In case of Form 6, if user has filled the Part IV of the Form, it indicates that the user is already registered under some other AC. In such a case, a request is sent to the concerned ERO of the other AC to undertake field verification and confirm if shifted, and then mark for deletion.
- Submission to ERO for approval or rejection.
- Based on inputs from BLO and/or supervisor, the AERO submits to ERO for approval/ rejection.

#### After login, AERO gets following screen, which contain number of tabs

|                                                                                                    | As Dr. Defe | *           | PORME PROGRESS STATUS               |        |         | Cartinuaux Vpdatan      |          |                                  | юнионта            | As Dr. Bota | *           |
|----------------------------------------------------------------------------------------------------|-------------|-------------|-------------------------------------|--------|---------|-------------------------|----------|----------------------------------|--------------------|-------------|-------------|
| Registured Deaths ()<br>https://www.communications.com/<br>Reported Deaths ()                                                                                                    | Territry.   |             | Ferm 001 Datus                      | Parm 4 | Form &A | Form 7                  | ver Debb | Total Blac<br>Male @<br>Temple ( | 2012 0             |             | 1434        |
| Processed D                                                                                                    | familing    | •           | Forms Received (Online & Offline) @ | 4,305  | 0       | 1243                    | 2,482    | SC3 Third Ger                    | idar 0             |             | 14          |
| Premieration of the second second sec | Denting     |             | Forms Digitized O                   | 4,303  | 0       | 3.243                   | 2.483    | 303                              |                    |             | 100.00%     |
| DSE 🔿                                                                                                    |             |             | Upicodet 0                          | 0      | 0       | 0                       | 0        | 0                                |                    |             |             |
| Logical linar 🖲                                                                                                    |             | •           | Tex Delevated B                     |        |         |                         |          | -                                |                    |             |             |
| Rand PS obleve 1200 O                                                                                                    |             | •           |                                     |        |         |                         |          |                                  |                    |             |             |
| LIDEN PS GDONE 1400 0                                                                                                    |             |             | incomplete®                         | 0      | 0       | 0                       | •        | ·                                |                    |             |             |
| No Plate Automatics                                                                                                    |             |             | Azalgrade                           | 7      | 0       | 0                       | 8        | · · ·                            |                    | A1 01 010   |             |
| Replacement of Foor quality photograph                                                                                                    |             |             | Veffed 0                            | 42     | 0       | 927                     | -0       | 11                               |                    |             |             |
| (21+) First Time Valers O                                                                                                    |             | 14.787      | Checkland                           | 0      | 0       | 0                       | 0        | •                                |                    | Census      | As On Delle |
|                                                                                                    |             | Ver Details | Testing                             | 244    |         | 122                     | 10       | C Gender I                       | urio O             | 100         | 10710-05    |
|                                                                                                    |             |             |                                     |        |         |                         |          | Toung to                         | Hers(18 to 19 Tic) |             |             |
| E ALERS                                                                                                    |             |             | renoing section 0                   | **     |         | 12                      | -        | 70- Vote                         |                    |             | 8.700       |
|                                                                                                    |             |             | Rejected 0                          | 1,442  |         | 343                     | 0.6a     | 72 80- Vote                      |                    |             | 1.01        |
| forms pending beyond time limit 0                                                                                                    |             | 1.487       | Accepted 0                          | 2,093  | 0       | 2,420                   | 1,800    | 205 100+ Vali                    | ar5 0              | 5.4         |             |
| Disposed beyond time limit O                                                                                                    |             | 1.027       | but                                 |        |         |                         |          |                                  |                    |             |             |
| Request Sent to other ERC for EPIC Algoriton B                                                                                                    |             | 11,429      | Distant B                           | 1.041  |         | 2478                    | 1.802    | 24                               |                    |             |             |
| August receive for one food                                                                                                    |             | 1.54        |                                     |        |         |                         |          |                                  |                    |             |             |
| Assess pervine to DEC .                                                                                                    |             |             | renarg                              | v      |         | ы                       | ¥        |                                  |                    |             |             |
| Fending DRD Automotif®                                                                                                    |             | 199         |                                     |        |         |                         |          |                                  |                    |             |             |
|                                                                                                    |             | Tex Details |                                     |        |         |                         |          |                                  |                    |             |             |
|                                                                                                    |             |             |                                     |        | _       |                         |          |                                  |                    |             |             |
| Lill Electoral Roll                                                                                                    |             |             | Polling stations                    |        |         | Availating Report       |          | Q                                | Seach              |             |             |
| tectoral Officer Details                                                                                                    |             |             | X SUO Molto Action For EEO          |        | (       | <b>T</b> erm Processing |          |                                  |                    |             |             |

Fig 1.2 – AERO Home Screen

Functionality of each tab shown in the picture above is given as under:

#### **1.2** IMPORTANT INDICATORS

| IMPORTANT<br>INDICATORS          |           | As On Date | ٣       |
|----------------------------------|-----------|------------|---------|
| Registered Deaths ()             | Č.        |            | 0       |
| Processed                        | 0         | Pending    | 0       |
| Reported Deaths ()               |           |            | 0       |
| Processed                        | 0         | Pending    | 0       |
| Permanently Shifted              | 0         |            | 0       |
| Processed                        | 0         | Pending    | 0       |
| DSE 🚯                            |           | 7          | ,59,436 |
| Logical Error ()                 |           | 18         | ,63,726 |
| Rural PS above 1200              | 0         |            | 0       |
| Urban PS above 140               | 0 0       |            | 0       |
| EPIC with old Series             | 9         | 18         | ,26,804 |
| No Photo Available               |           |            | 52      |
| Replacement of Poo<br>photograph | r quality |            | 0       |
| (21+) First Time Voter           | rs O      | 1          | .27.055 |
|                                  |           | View       | Details |

#### Fig 1.2.1 – Important Indicators

Functionality of each category, as shown in the image above is mentioned below: -

#### 1.2.1 REGISTERED DEATHS

On the basis of a death certificate issued by a competent authority, (e.g. Registrar of Births & Deaths, Local Bodies, Sarpanch, Ward Member etc.), ERO can delete the entry of the deceased from the electoral roll.

#### 1.2.2 REPORTED DEATHS

Deaths reported from relatives/ neighbors/ friends of the elector concerned or by a Booth Level Officer (BLO) report (including statements of at least two persons residing in the locality) through Form 7.

#### 1.2.3 PERMANENTLY SHIFTED

An elector who has permanently sifted from his place of ordinary residence to other place.

#### 1.2.4 DEMOGRAPHIC SIMILAR ENTRY (DSE)

DSEs are found by ERO-Net software on the basis of similar name, age, gender, relation type and relation name. In each case of DSE, the field verification must be done and name of the elector should be retained in electoral roll only at the place where he is found to be ordinarily residing. Entries related to other places should be deleted after obtaining Form 7 from the concerned elector.

#### 1.2.5 LOGICAL ERRORS

Logical Errors are those errors which are found in the electoral roll through ERO-Net software. Logical Errors are 14 in number and can be found in both Draft and Final Publication.

#### 1.2.6 RURAL PS (FOR ABOVE 1200 ELECTORS)

A Rural PS having more than 1200 electors in rural area. However, rural PS should not have more than 1200 electors in rural area.

#### 1.2.7 URBAN PS (FOR ABOVE 1400 ELECTORS)

An Urban PS having more than 1400 electors in urban area. However, urban PS should not have more than 1400 electors in urban area.

#### 1.2.8 PS IMAGES NOT AVAILABLE

Polling Stations of which images are not available.

#### 1.2.9 EPIC WITH OLD SERIES

EPIC numbers which are not according to the new pattern of 10 digits.

#### 1.2.10 POOR PHOTO QUALITY

Photo is not as per the benchmark and it needs to be changed.

#### 1.2.11 PENDING DEO ASSIGNMENT

Assignment of the DEO which needs to be done in respect of ERO-Net.

#### 1.2.12 (21+) FIRST TIME VOTERS

Number of total first time voters (above 21+ age group).

After clicking on '*View Details*' link in the Fig - 1.2.1, we go to the 'Monitoring Formats' screen as shown below: -

| ✓ Registered D ✓ Rural PS above | <ul> <li>✓ Registered Deaths</li> <li>✓ Reported Deaths</li> <li>✓ Rural PS above 1200</li> <li>✓ Urban PS above 1400</li> </ul> |                                         | Permane                | DSE 🗹 No photo | <ul> <li>✓ DSE</li> <li>✓ Log</li> <li>✓ No photo available</li> <li>✓ Rep<br/>Qualit</li> </ul> |                              |                               | ☑ Logical Error<br>☑Replacement of Poor<br>Quality Photo |                         |     |  |  |  |
|---------------------------------|----------------------------------------------------------------------------------------------------|-----------------------------------------|------------------------|----------------|--------------------------------------------------------------------------------------------------|------------------------------|-------------------------------|----------------------------------------------------------|-------------------------|-----|--|--|--|
| ⊡(21+)First Time                | • Voters                                                                                                    |                                         |                        |                |                                                                                                  |                              |                               |                                                          |                         |     |  |  |  |
|                                 |                                                                                                    |                                         |                        |                |                                                                                                  |                              |                               |                                                          |                         |     |  |  |  |
|                                 |                                                                                                    |                                         |                        |                |                                                                                                  |                              |                               |                                                          |                         |     |  |  |  |
| Part Name 🔹                     | Registered<br>Deaths                                                                                                    | <ul> <li>Reported<br/>Deaths</li> </ul> | Permanently<br>Shifted | DSE +          | Logical<br>Error                                                                                 | Rural<br>PS<br>above<br>1200 | Urban<br>P\$<br>above<br>1400 | EPIC<br>with<br>old<br>Series                            | No Photo<br>Available * | Rep |  |  |  |
| (+)TOTAL                        | 00                                                                                                    | 00                                      | 00                     | 24,409         | 26,848                                                                                           | 00                           | 00                            | 26,780                                                   | 00                      |     |  |  |  |
| - VILL LAMPUR                   |                                                                                                    | 0 00                                    | 00                     | 103            | 40                                                                                               | 00                           | 00                            | 39                                                       | 00                      |     |  |  |  |
| - VILL LAMPUR                   |                                                                                                    | 0 00                                    | 00                     | 173            | 34                                                                                               | 00                           | 00                            | 34                                                       | 00                      |     |  |  |  |
|                                 |                                                                                                    |                                         |                        |                |                                                                                                  |                              |                               |                                                          |                         |     |  |  |  |

Fig 1.2.1.1 – Monitoring Formats

Fig 1.2.1.1 shows AC wise data for ERO.

#### 1.3 ALERTS

#### ALERTS

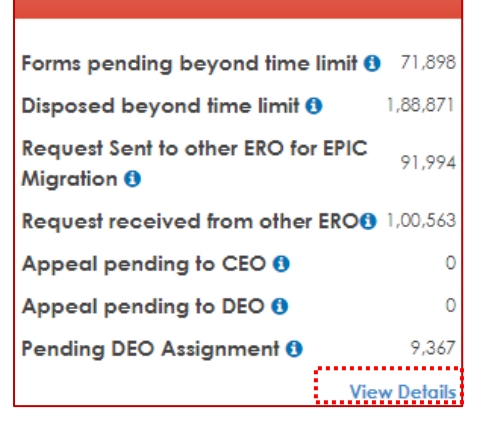

#### Fig 1.2.2 – Alerts

#### 1.3.1 FORMS PENDING BEYOND TIME LIMIT

Forms which have crossed their stipulated time limit and need immediate attention.

#### 1.3.2 DISPOSED BEYOND TIME LIMIT

Forms which have been disposed after they had crossed their stipulated time limit.

#### 1.3.3 REQUEST SENT TO OTHER ERO FOR EPIC MIGRATION:

Deletion Request sent by the ERO (New Residence) to another ERO (Old Residence) in the case of Migration.

#### 1.3.4 APPEAL PENDING TO ERO

Number of appeals in which the applicant wants to change the decision of DEO.

#### 1.3.5 APPEAL PENDING TO DEO

Number of Appeals in which applicant wants to change the decision of ERO.

#### 1.3.6 PENDING DEO ASSIGNMENT

Number of appeals in which applicant wants to change the decision of ERO.

After clicking on '*View Details*' link in the *Fig 1.2.2*, we go to the 'Monitoring Formats' screen: -

| ✓ Forms pending<br>beyond time limit ti | Disposed beyond me limit                 | ✓ Request<br>other ERO<br>Migration | Sent to<br>for EPIC                                        | Request Received From other ERO          |                               | al pending to                 |                           |  |  |  |  |
|-----------------------------------------|------------------------------------------|-------------------------------------|------------------------------------------------------------|------------------------------------------|-------------------------------|-------------------------------|---------------------------|--|--|--|--|
| Appeal pending to DEO A                 | Pending DEO                              |                                     |                                                            |                                          |                               |                               |                           |  |  |  |  |
|                                         | =                                        |                                     |                                                            |                                          |                               |                               |                           |  |  |  |  |
| Part Name 🔹 🔹                           | Forms<br>pending<br>beyond<br>time limit | Disposed<br>beyond +<br>time limit  | Request<br>Sent to<br>other ERO ¢<br>for EPIC<br>Migration | Request<br>received<br>from other<br>ERO | Appeal<br>pending to +<br>CEO | Appeal<br>pending to +<br>DEO | Pending DEO<br>Assignment |  |  |  |  |
| (+)TOTAL                                | 00                                       | 00                                  | 00                                                         | 00                                       | 00                            | 00                            | 00                        |  |  |  |  |
| 1 - VILL LAMPUR                         | 00                                       | 00                                  | 00                                                         | 00                                       | 00                            | 00                            | 00                        |  |  |  |  |
| 2 - VILL LAMPUR                         | 00                                       | 00                                  | 00                                                         | 00                                       | 00                            | 00                            | 00                        |  |  |  |  |
| 3 - VILL BANKNER                        | 00                                       | 00                                  | 00                                                         | 00                                       | 00                            | 00                            | 00                        |  |  |  |  |

Fig 1.2.2.1 – Monitoring Formats

Fig 1.2.1.1 shows AC wise data for ERO.

#### 1.4 FORMS PROGRESS STATUS

|                                         | ESS STATUS |         | Continu  | ous Updation |                         |
|-----------------------------------------|------------|---------|----------|--------------|-------------------------|
| Form 001 Status                         | Form 6     | Form 6A | Form 7   | Form 8       | View Details<br>Form 8A |
| Forms Received<br>(Online & Offline) () | 4,02,956   | 54      | 7,26,593 | 2,52,225     | 75,136                  |
| Forms Digitized ()                      | 4,02,956   | 54      | 7,26,593 | 2,52,225     | 75,136                  |
| Uploaded ()                             | 0          | 0       | 0        | 0            | 0                       |
| Doc Uploaded 🚯                          | 0          | 0       | 0        | 0            | 0                       |
| Incomplete                              | 0          | 0       | 0        | 0            | 0                       |
| Assigned                                | 48,876     | 9       | 11,419   | 18,062       | 5,388                   |
| Verified ()                             | 3,573      | 2       | 1,358    | 1,608        | 514                     |
| Checklist                               | 0          | 0       | 0        | 0            | 0                       |
| Hearing                                 | 2,307      | 0       | 17,483   | 475          | 103                     |
| Pending Decision ()                     | 3,573      | 2       | 1,358    | 1,608        | 514                     |
| Rejected ()                             | 78,705     | 5       | 7,337    | 42,964       | 6,494                   |
| Accepted ()                             | 2,45,414   | 4       | 6,73,534 | 1,75,996     | 60,016                  |
| Eroll                                   |            |         |          |              |                         |
| Updated                                 | 2,42,258   | 4       | 5,89,868 | 1,72,540     | 59,430                  |
| Pending                                 | 3,156      | 0       | 83,666   | 3,456        | 586                     |

#### Fig 1.2.3 – Forms Progress Status

#### 1.4.1 FORMS RECEIVED (ONLINE AND OFFLINE)

How many forms have been received.

#### 1.4.2 FORMS DIGITIZED

How many received forms have been digitized.

#### 1.4.3 UPLOADED

How many scanned forms have been uploaded.

#### 1.4.4 DOC. UPLOADED

How many supported documents like address proof, date of birth proof have been uploaded.

#### 1.4.5 INCOMPLETE

How many incomplete entries forms have been received.

#### 1.4.6 ASSIGNED

BLO having this <number> of form <Form Category> assigned for field verification.

#### 1.4.7 VERIFIED

Number of field verifications already done by BLO.

#### 1.4.8 CHECKLIST

Uploaded checklist after verification by BLO.

#### 1.4.9 HEARING

Numbers of cases listed for hearing scheduled.

#### 1.4.10 PENDING DECISION

Decision awaited for form disposable at their end.

#### 1.4.11 REJECTED

How many forms are rejected.

#### 1.4.12 ACCEPTED

How many forms are accepted.

#### 1.4.13 E-ROLL UPDATED

How many applications have already been updated in E-ROLL.

#### 1.4.14 E-ROLL PENDING

How many applications are still pending to be updated in E-ROLL.

**Note:** - You can also view the Forms Progress Status based on different parameters like 'Summary Revision' and 'Data Range' as shown in the below image: -

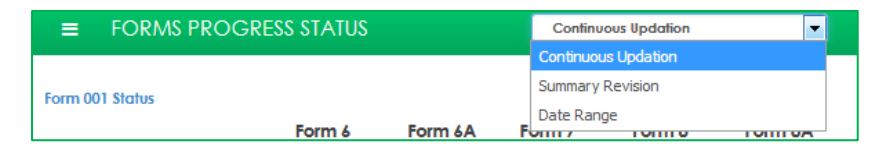

Fig 1.2.3.1 – Forms Progress Status Options

After clicking on '*View Details*' link in the *Fig 1.2.3*, we go to the 'Forms Summary' screen as shown in the below image: -

| FormType: All Forms       | From :   |         | <b>m</b> | To : | = | Source : | BOTH | •       |
|---------------------------|----------|---------|----------|------|---|----------|------|---------|
|                           |          |         |          |      |   |          |      |         |
| Export To Excel           |          |         |          |      |   |          |      | 40 View |
| T-1-1                     |          |         |          |      |   |          |      |         |
| Ισταί                     |          |         |          |      |   |          |      |         |
| Total Forms               | 1025632  |         |          |      |   |          |      |         |
| Forms Received            | 29,407   |         |          |      |   |          |      |         |
| Forms Digitized           | 29,407   |         |          |      |   |          |      |         |
| Forms Uploaded            | 0        |         |          |      |   |          |      |         |
| Documents Uploaded        | 0        | 900 000 |          |      |   |          |      |         |
| Incomplete Forms          | 0        | 800 008 |          |      |   |          |      |         |
| Assigned for Verification | 43,521   | 700000  |          |      |   |          |      |         |
| Field Verified            | 3,928    | 600 000 |          |      |   |          |      |         |
| Checkist Uploaded         | 0        | 500 000 |          |      |   |          |      |         |
| Hearing Scheduled         | 10,494   | 400.000 |          |      |   |          |      |         |
| Pending Decision          | 0        | 200.000 |          |      |   |          |      |         |
| Rejected                  | 1,37,400 | 200.000 |          |      |   |          |      |         |
| Accepted                  | 8.00.882 | 200 000 |          |      |   |          |      |         |
| Eroll Updated             | 7,51,079 | 100 000 |          |      | - |          |      |         |

Fig 1.2.3.2 – Forms Summary

In the above screen, we can also select the forms by selecting their form types, dates and source.

| AC<br>Code <sup>‡</sup> | AC<br>Name <sup>‡</sup> | Total + | Forms<br>Digitized <sup>‡</sup> | Forms<br>Unprocess | Assigned<br>for Field <sub>\$</sub><br>Verification | Field<br>Verified <sup>‡</sup> | Hearing<br>Scheduled <sup>‡</sup> | Rejected + | Accept |
|-------------------------|-------------------------|---------|---------------------------------|--------------------|-----------------------------------------------------|--------------------------------|-----------------------------------|------------|--------|
| 1                       | NERELA                  | 22,036  | 22,036                          | 1,516              | 41                                                  | 1,030                          | 778                               | 4,846      | 13,8   |

#### Fig 1.2.3.3.1 – AC Wise Forms Summary

For example: - Now when we click on 'NERELA' AC Name in the *Fig 1.2.3.3.1*, we will get a list of all forms which come under that area with the details as shown in the *Fig 1.2.3.3.1.1* below: -

| Ref No       | Name<br>\$   | Form State | Form<br>Type<br>\$ | Form Submission<br>Date<br>\$ | \$ource<br>≑ |
|--------------|--------------|------------|--------------------|-------------------------------|--------------|
| EAA008488444 | NAND KISHOR  | ACCEPTED   | Form 8             | 09/12/2017                    | BOTH         |
| EAA009024821 | MANISHA      | ACCEPTED   | Form 6             | 02/09/2017                    | BOTH         |
| EAA138749856 | SANTOSH DEVI | SUBMITTED  | Form 7             | 02/08/2018                    | BOTH         |

Fig 1.2.3.3.1.1 – Area Wise Forms Summary

#### 1.5 HIGHLIGHTS

| ≡ HIGHLIGHTS     | As On Date 💌 |
|------------------|--------------|
|                  |              |
| Total Electors 🕕 | 1,36,54,760  |
| Male 🕕           | 75,43,276    |
| Female 🟮         | 61,10,648    |
| Third Gender 🟮   | 836          |
| PER ()           | 100.00 %     |
| EPIC ()          | 100.00 %     |

#### Fig 1.2.4 – Highlights

1.5.1 TOTAL ELECTORS

Number of total electors.

#### 1.5.2 MALE

Number of total male electors.

#### 1.5.3 FEMALE

Number of total female electors.

#### 1.5.4 THIRD GENDER

Number of total third gender electors.

#### 1.5.5 PER

Population to elector ratio.

#### 1.5.6 EPIC

Electors Photo Identity Card. Electors who are having EPIC card.

#### 1.6 ER ANALYSIS

| ■ ER ANALYSIS                 | As C     | )n Date 💌  |
|-------------------------------|----------|------------|
|                               | Census   | As On Date |
| EP Ratio 🟮                    | 70.73%   | 74.45%     |
| Gender Ratio 🟮                | 876      | 810        |
| Young Voters(18 to<br>19 Yrs) | 6,42,781 | o          |
| 70+ Voters 🕕                  | 6,29,255 | 6,64,703   |
| 80+ Voters 🕦                  | 1,49,869 | 1,57,008   |
| 100+ Voters 🜖                 | NA       | 594        |

#### Fig 1.2.5 – ER Analysis

#### 1.6.1 EP RATIO

Eligible elector population and the estimated total population in the country for a year is presented as Elector Population (EP) ratio.

#### 1.6.2 GENDER RATIO

Gender ratio of the population should match with the elector gender ratio. (The proportion of males to females in a given population, usually expressed as the number of males per 1000 females).

#### 1.6.3 YOUNG VOTERS (18 TO 19 YRS.)

Number of total young voters in the age group of 18.

#### 1.6.4 70+ VOTERS

Number of total 70+ age group Voters.

#### 1.6.5 80+ VOTERS

Number of total 80+ age group Voters.

#### 1.6.6 100+ VOTERS

Number of total 100+ age group Voters.

#### 1.7 ELECTORAL ROLL

| electors         |          | Logical Erro | vrs    | D          | SE           |          | <     |             |         | E     |                  |                   |
|------------------|----------|--------------|--------|------------|--------------|----------|-------|-------------|---------|-------|------------------|-------------------|
| DRAFT            | 2.40.263 | DRAFT        |        | 00 4       | Across AC    | 00       | ,     | CENSUS      | 94      | 7 0   | ENSUS            | 000               |
| FINAL            | 2.40.526 | FINAL        | 53.6   | 96 A       | Across Part  | 2.966    |       | DRAFT       | 80      | з с   | RAFT             | 000               |
| As on Today      | 2.40.029 | As on Today  | 53.6   | 96 V       | With In Part | 98       |       | FINAL       | 80      | 6 R   | NAL              | 000               |
|                  | Details  |              | Detail | а т        | otal Entries | 3.064    |       | As on Today | 80      | 3 д   | s on Today       | 000               |
|                  |          |              |        | - L        |              | Details. | -     |             | Details |       |                  |                   |
| Age Cohort       |          |              |        |            |              |          |       |             |         |       |                  |                   |
|                  |          | 18_19        | 20-29  | 30-39      | 40-49        | 50-59    | 60-69 | 70-79       | 80-89   | 90-99 | 100+             | TOTAL             |
| Census           |          | 00           | 00     | 00         | 00           | 00       |       | 00 00       | 00      | 00    | 00               | 00                |
| Draft            |          | 1,205        | 55,536 | 73,905     | 53,157       | 29,073   | 17,4  | 7,966       | 1,725   | 189   | 09               | 2,40,263          |
| Difference in D  | aft      | 1,205        | 55,536 | 73,905     | 53,157       | 29,073   | 17,4  | 7,966       | 1,725   | 189   | 09               | 2,40,263          |
| Final            |          | 2,152        | 56,439 | 73,902     | 52,971       | 28,895   | 17,6  | 36 7,901    | 1,704   | 189   | 09               | 2,41,798          |
| Difference in Fi | nal      | 2,152        | 56,439 | 73,902     | 52,971       | 28,895   | 17.6  | 36 7,901    | 1,704   | 189   | 09               | 2,41,798          |
| As on Today      |          | 00           | 56.732 | 73,478     | 52.520       | 28.296   | 17,3  | 11 7,458    | 1,479   | 10    | 01               | 2.37,285          |
| Difference as o  | n Today  | 00           | 56.732 | 73,478     | 52.520       | 28.296   | 17.3  | 7,458       | 1,479   | 10    | 01               | 2.37.285          |
|                  |          |              |        |            |              |          |       |             |         |       |                  | Details           |
|                  |          |              |        |            |              | _        |       |             | _       |       |                  |                   |
| Q 50             |          | (            | For    | mat I to V |              |          | Form  | s Monitorin | g       |       | House<br>Verific | To House<br>ation |

Fig 1.3.1 – AERO Home Screen

The explanation of each tab is given below: -

#### 1.7.1 ELECTORS

| ELECTORS    |             |  |  |  |  |  |  |  |  |
|-------------|-------------|--|--|--|--|--|--|--|--|
| DRAFT       | 1,37,60,348 |  |  |  |  |  |  |  |  |
| FINAL       | 1,37,76,765 |  |  |  |  |  |  |  |  |
| As on Today | 1,36,54,760 |  |  |  |  |  |  |  |  |
|             | Details     |  |  |  |  |  |  |  |  |

#### Fig 1.3.1.1 - Electors

Electors are people who have the right to vote in an election. A brief description of total number of electors in draft publication, final publication and as on Date.

After clicking on 'Details' link in the Fig 1.3.1.1, 'Elector Summary' will open.

| PROJECTED POPULATION FINAL PUBLICATION AS ON DATE |        |          |         |          |          |      |          |          |          |      |          |  |  |
|---------------------------------------------------|--------|----------|---------|----------|----------|------|----------|----------|----------|------|----------|--|--|
| ran name                                          | MALE + | FEMALE + | TOTAL + | MALE +   | FEMALE + | TG ≎ | TOTAL +  | MALE +   | FEMALE + | TG • | TOTAL +  |  |  |
| AC TOTAL                                          | 00     | 00       | 00      | 1,33,123 | 1,07,389 | 14   | 2,40,526 | 1,32,896 | 1,07,459 | 14   | 2,40,369 |  |  |
| 1-VILL LAMPUR                                     | 00     | 00       | 00      | 468      | 400      | 01   | 869      | 450      | 385      | 01   | 836      |  |  |
| 10-VILL BANKNER                                   | 00     | 00       | 00      | 587      | 512      | 00   | 1,099    | 586      | 505      | 00   | 1,091    |  |  |
| 100-PANA PAPOSIAN NARELA                          | 00     | 00       | 00      | 312      | 243      | 00   | 555      | 315      | 243      | 00   | 558      |  |  |
| 101-PANA PAPOSIAN NARELA                          | 00     | 00       | 00      | 439      | 376      | 00   | 815      | 438      | 382      | 00   | 820      |  |  |
| 102-VILL GHOGA                                    | 00     | 00       | 00      | 469      | 389      | 00   | 858      | 464      | 373      | 00   | 837      |  |  |

#### Fig 1.3.1.1.1 - Part Wise Electors Details

This shows the details of electors available in projected population, final publication and as on Date.

#### 1.7.2 LOGICAL ERRORS

| Logical Errors |          |
|----------------|----------|
| DRAFT          | 10,693   |
| FINAL          | 5,21,251 |
| As on Today    | 00       |
|                | Details  |

#### Fig 1.3.1.2 – Logical Errors

- Logical Errors are those errors which are found in the electoral roll through ERO-Net software. These logical errors are 14 in numbers and can be found in both DRAFT Publication and FINAL Publication.
- Tab shows the details of total number of errors in particular draft publication, final publication and as on Today. After clicking on '*Details' link* in the Fig. 1.3.1.2, we get the details of electors' summary and error summary for draft publication, final publication and as on Date. This screen shows part level data.

|                   |                      | Error Types          | =             |                      |                      |               |  |
|-------------------|----------------------|----------------------|---------------|----------------------|----------------------|---------------|--|
|                   | ELI                  | ECTOR SUMMARY        |               | El                   | RROR SUMMARY         |               |  |
| PART NAME +       | DRAFT<br>PUBLICATION | FINAL<br>PUBLICATION | AS ON<br>DATE | DRAFT<br>PUBLICATION | FINAL<br>PUBLICATION | AS ON<br>DATE |  |
| AC TOTAL          | 2,40,249             | 2,40,512             | 2,40,355      | 00                   | 26,848               | 26,848        |  |
| 1 - VILL LAMPUR   | 877                  | 868                  | 835           | 00                   | 40                   | 40            |  |
| 10 - VILL BANKNER | 1,096                | 1,099                | 1,091         | 00                   | 24                   | 24            |  |

#### Fig 1.3.1.2.1 – Logical Error Summary

Now when we click on "Error Types" button in the *Fig 1.2.1.2.1*, we will get all the error types as shown in the *Fig 1.3.1.2.1.1* below: -

| ERROR DESCRIPTION                                                |
|------------------------------------------------------------------|
| Voter first/last name is Null/Junk Characters                    |
| Part No. is Null/Junk Characters                                 |
| Serial No. of the Voter is Null/Junk Characters                  |
| Section No. is Null/Junk Characters                              |
| Voter relationship # M, F, H, O or m, f, h, o/Junk<br>Characters |
| Voter Sex M, F, TG (Third Gender)/Junk Characters                |
| Voter gender is male but relationship is H/Junk<br>Characters    |
| Voter relatives name is blank/Junk Characters                    |
| Non standard EPIC No                                             |
| Age is less than 18 or greater than 100/Junk<br>Characters       |
| Photograph exist but ID Card No. is not available                |
| ID Card No. exist but Photograph is not available                |
| List of Records where EPIC No. is repeating                      |
| Number of sections having no voters                              |

Fig 1.3.1.2.1.1 – Error Types

#### 1.7.3 DSE

Demographic Similar Entries (DSE) are those entries which are found to be similar in name, age, gender, relation type and relation name.

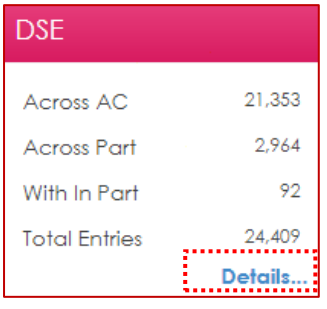

Fig 1.3.1.3 - DSE

Brief description of total number of DSEs across Assembly Constitutions (AC), within AC and within Part.

After clicking on '*Details*' link in the *Fig 1.3.1.3*, we get the details as shown in the image below: -

| DSE SUMMARY |          |           |   |               |                 |                       |                           |  |  |  |  |  |
|-------------|----------|-----------|---|---------------|-----------------|-----------------------|---------------------------|--|--|--|--|--|
| PART NO     | •        | PART NAME | ٠ | WITHIN PART + | ACROSS PART - + | ACROSS AC - WITHIN \$ | TOTAL ENTRIES<br>INVOLVED |  |  |  |  |  |
| (           | (+)TOTAL |           |   |               | 2,964           | 21,353                | 24,409                    |  |  |  |  |  |
| 1           | VILL L   | AMPUR     |   | 00            | 19              | 84                    | 103                       |  |  |  |  |  |
| 2           | VILL L   | AMPUR     |   | 02            | 20              | 151                   | 173                       |  |  |  |  |  |

#### Fig 1.3.1.3.1 – DSE Summary

#### 1.7.4 GENDER RATIO

| GENDER RATIO |         |  |  |  |  |  |  |  |
|--------------|---------|--|--|--|--|--|--|--|
| CENSUS       | 947     |  |  |  |  |  |  |  |
| DRAFT        | 806     |  |  |  |  |  |  |  |
| FINAL        | 807     |  |  |  |  |  |  |  |
| As on Today  | 807     |  |  |  |  |  |  |  |
|              | Details |  |  |  |  |  |  |  |

#### Fig 1.3.1.4 – Gender Ratio

- Gender ratio of the population should match with the elector gender ratio. (The proportion of males to females in a given population, usually expressed as the number of males per 1000 females)
- Shows the details of gender ratio in census, draft publication, and final Publication and as on Today.

After clicking on '*details*' link in the *Fig 1.3.1.4*, we get district wise Gender Ratio. This data can further be drilled down to part level.

| GENDERWISE RATIO         |                        |                     |                     |              |  |  |  |  |  |  |  |  |
|--------------------------|------------------------|---------------------|---------------------|--------------|--|--|--|--|--|--|--|--|
| Bard Manage              |                        | GENDER RATIO        |                     |              |  |  |  |  |  |  |  |  |
| ran Name                 | PROJECTED POPULATION + | DRAFT PUBLICATION + | FINAL PUBLICATION + | AS ON DATE + |  |  |  |  |  |  |  |  |
| AC                       | 0                      | 804                 | 807                 | 808          |  |  |  |  |  |  |  |  |
| 1-VILL LAMPUR            | 0                      | 858                 | 854                 | 857          |  |  |  |  |  |  |  |  |
| 10-VILL BANKNER          | 0                      | 867                 | 872                 | 864          |  |  |  |  |  |  |  |  |
| 100-PANA PAPOSIAN NARELA | 0                      | 781                 | 778                 | 771          |  |  |  |  |  |  |  |  |

#### Fig 1.3.1.4.1 – Gender Wise Ratio

#### ELECTOR POPULATION (EP)

Eligible elector population and the estimated total population in the country for a year is presented as Elector Population (EP) ratio.

| EP          |     |
|-------------|-----|
| CENSUS      | 000 |
| DRAFT       | 000 |
| FINAL       | 000 |
| As on Today | 000 |

#### Fig 1.3.1.5 – Elector Population

#### 1.7.5 AGE COHORT

A cohort is a group of people who are of similar age, like a cohort of college students who have similar experiences and concerns.

| Age Cohort             |           |           |           |           |           |           |          |          |        |      |             |
|------------------------|-----------|-----------|-----------|-----------|-----------|-----------|----------|----------|--------|------|-------------|
|                        | 18_17     | 20-29     | 30-39     | 40-49     | 50-59     | 60-69     | 70-79    | 80-89    | 90-99  | 100+ | TOTAL       |
| Census                 | 6,42,781  | 33,60,067 | 31,80,296 | 25,06,165 | 16,77,016 | 9,77,595  | 4,79,386 | 1,49,869 | 00     | 00   | 1,23,30,394 |
| Draft                  | 74,604    | 31,40,928 | 40,37,995 | 29,38,279 | 17,91,850 | 10,57,055 | 5,39,969 | 1,57,614 | 21,232 | 818  | 1,37,60,344 |
| Difference in Draff    | -5,68,177 | -2,19,139 | 8,57,699  | 4,32,114  | 1,14,834  | 79,460    | 60,583   | 7,745    | 21,232 | 818  | 14,29,950   |
| Final                  | 1.05.162  | 31,50,364 | 40,06.547 | 29,11,601 | 17,65,795 | 10.39,579 | 5,14,605 | 1,43.610 | 17,777 | 804  | 1,36.55,844 |
| Difference in Final    | -5,37,619 | -2,09,703 | 8,26,251  | 4,05,436  | 88,779    | 61,984    | 35,219   | -6,259   | 17,777 | 804  | 13,25,450   |
| As on Today            | 00        | 31,70,594 | 39,88,511 | 28,96,560 | 17,52,699 | 10,37,097 | 5,07,695 | 1,39,802 | 16.612 | 594  | 1,35,10,164 |
| Difference as on Today | -6,42,781 | -1,89,473 | 8,08,215  | 3,90,395  | 75,683    | 59,502    | 28,309   | -10,067  | 16.612 | 594  | 11,79,770   |
|                        |           |           |           |           |           |           |          |          |        | - 61 | Details     |
|                        |           |           |           |           |           |           |          |          |        | - N. |             |

#### Fig 1.3.1.6 – Age Cohort

Brief description of age cohort is shown district wise in table for draft publication, final publication and as on today.

After clicking on '*Details*' link in the *Fig. 1.3.1.6*, we get the 'AGE COHORT SUMMARY'.

| AGE COHORT SUMMARY |               |                |                |                |                |                |                |                |                |                |               |  |
|--------------------|---------------|----------------|----------------|----------------|----------------|----------------|----------------|----------------|----------------|----------------|---------------|--|
| Part +<br>Name     | Part Name 🔹 🔶 | AGE<br>18_19 ° | AGE<br>20-29 • | AGE<br>30-39 • | AGE<br>40-49 • | AGE<br>50-59 ° | AGE<br>60-69 • | AGE<br>70-79 • | AGE<br>80-89 • | AGE<br>90-99 • | AGE<br>100+ • |  |
|                    | AC TOTAL      |                | 56,886         | 73,507         | 52,532         | 28,288         | 17,348         | 7,459          | 1,480          | 10             | 01            |  |
| 1                  | VILL LAMPUR   | 00             | 227            | 265            | 168            | 94             | 56             | 16             | 03             | 00             | 00            |  |
| 10                 | VILL BANKNER  | 00             | 255            | 382            | 203            | 89             | 87             | 57             | 04             | 00             | 00            |  |

Fig 1.3.1.6.1 – Age Cohort Summary

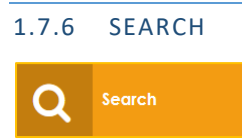

Search button is used to search three details as shown below.

#### 1.7.6.1 SHOW FORMS

Here you can check district wise, AC wise and other parameters wise details of form.

| Show Forms    | Search Forms | Search In UNPER |             |                           |          |         |
|---------------|--------------|-----------------|-------------|---------------------------|----------|---------|
| Forms<br>Type | Form 6       | ×               | Form Status | ASSIGNED FOR VERIFICATION | Source : | ALL     |
| From Date::   |              |                 | To Date:    | m                         |          | Go 🛇    |
| Show 10 v en  | ntries       |                 |             |                           |          | Search: |

*Fig* 1.3.1.6.2 – *Show Forms* 

#### 1.7.6.2 SEARCH FORMS

Here you can search your form by 'Ref. No': -

| Show Forms Search Forms Search In UNPER                                                                                                    |     |            |                   |            |    |   |       |           |            |         |
|----------------------------------------------------------------------------------------------------|-----|------------|-------------------|------------|----|---|-------|-----------|------------|---------|
| Search by Ref No Search by Epic No Search by Detail                                                                                                    |     |            |                   |            |    |   |       |           |            |         |
| Ref No OEC247075062 Secreth Clear                                                                                                    |     |            |                   |            |    |   |       |           |            |         |
| Total Results Found                                                                                                    | 1:1 |            |                   |            |    |   |       |           |            |         |
| Ref No         EPIC No         Name         Relative Name         DOB         Age         Gender         Form Type         Form Status         Form Submission Date         Details |     |            |                   |            |    |   |       |           |            |         |
| OEC247075062                                                                                                    | NA  | Laxmi Devi | Karan Singh Dhami | 16/02/1994 | 23 | F | form6 | SUBMITTED | 03/04/2018 | details |

#### Fig 1.3.1.6.3 – Search Forms by Ref.No

Search by 'EPIC No': -

| Sł | Show Forms Search Forms Search in UNPER             |         |                   |               |     |     |        |           |             |                      |         |
|----|-----------------------------------------------------|---------|-------------------|---------------|-----|-----|--------|-----------|-------------|----------------------|---------|
| S  | Search by Ref No Search by Epic No Search by Detail |         |                   |               |     |     |        |           |             |                      |         |
|    | EPIC No 255 Secarch Cleor                           |         |                   |               |     |     |        |           |             |                      |         |
|    | Total Results Found                                 | 1:6     |                   |               |     |     |        |           |             |                      |         |
|    | Ref No                                              | EPIC No | Name              | Relative Name | DOB | Age | Gender | Form Type | Form Status | Form Submission Date | Details |
|    | ETR169301807                                        | 255     | NA                | NA            | NA  | NA  | NA     | form7     | ACCEPTED    | 29/01/2018           | details |
|    | OJN710082413                                        | 255     | DAVID KUMAR DAVID | NA            | NA  | NA  | NA     | form8     | SUBMITTED   | 14/04/2018           | details |

Fig 1.3.1.6.4 – Search Forms by EPIC. No

Search by 'Details': -

| Show Forms Search Forms    | Search In UNPER          |       |                       |        |        |
|----------------------------|--------------------------|-------|-----------------------|--------|--------|
| Search by Ref No Search by | Epic No Search by Detail |       |                       |        |        |
| Name                       |                          |       | Relative Name         |        |        |
| DOB                        | dd/mm/yyyy               | × iii | Age                   |        |        |
| Gender                     | Select                   | •     |                       |        |        |
| Form Type                  | Select                   | •     | Form Status           | Select | •      |
| Form Submission Date       | dd/mm/yyyy               | × iii |                       |        |        |
| State                      | Select                   | •     | Assembly constituency | Select | •      |
|                            |                          | Clear |                       |        | Search |

#### Fig 1.3.1.6.5 – Search Forms by Details

After clicking on 'Search' button in the Fig. 1.3.1.6.5, we getting the details as shown in the following screen: -

| Ref No       | EPIC<br>No | Name               | Relative Name       | DOB        | Age | Gender | Form<br>Type | Form Status   | Form<br>Submission<br>Date | Details |
|--------------|------------|--------------------|---------------------|------------|-----|--------|--------------|---------------|----------------------------|---------|
| OAA439327244 | NA         | RAJKUMAR<br>SHARMA | TIRATH<br>RAJSHARMA | 29/06/1980 | 37  | М      | form6        | ACCEPTED      | 20/02/2018                 | details |
| OXB267548883 | NA         | Rajkumar<br>Sharma | Anita Sharma        | 16/07/1952 | 65  | Μ      | form6        | BLO_APPOINTED | 05/03/2018                 | details |
| OJB429267113 | NA         | RAJKUMAR<br>SHARMA | VISHAMBAR<br>SHARMA | 19/04/1998 | NA  | Μ      | form6        | REJECTED      | 17/12/2017                 | details |
| OMV054286844 | NA         | RAJKUMAR<br>SHARMA | DWARKA PARSAD       | 30/12/1990 | 27  | М      | form6        | REJECTED      | 08/11/2017                 | details |

#### Fig 1.3.1.6.5.1 – List of Forms

#### 1.7.6.3 SEARCH IN UNPER

Here you search details by 'Epic No': -

| Show Forms Sea<br>Search by Epic No | rch Forms Search In UNPER Search by Defails Query base search |
|-------------------------------------|---------------------------------------------------------------|
| EPIC No                             | Search Clear                                                  |

#### Fig 1.3.1.6.6 – Search Forms in UNPER

Search by 'Details': -

| Show Forms Searc  | ch Forms Search In UNPER            |       |                       |        |        |
|-------------------|-------------------------------------|-------|-----------------------|--------|--------|
| Search by Epic No | Search by Details Query base search |       |                       |        |        |
|                   |                                     |       |                       |        |        |
| Name              |                                     |       | Relative Name         |        |        |
| DOB               | dd/mm/yyyy                          | × ≡   | Age                   |        |        |
| State             | Select                              | ~     | Assembly constituency | Select | ~      |
|                   |                                     | Clear |                       |        | Search |

#### Fig 1.3.1.6.7 – Search Forms in UNPER by details

Search by 'Query base search': -

| Show Forms Search I                                   | Forms Search In | UNPER         |        |            |                         |  |  |  |  |
|-------------------------------------------------------|-----------------|---------------|--------|------------|-------------------------|--|--|--|--|
| Search by Epic No Search by Details Query base search |                 |               |        |            |                         |  |  |  |  |
|                                                       |                 |               |        |            |                         |  |  |  |  |
| Show records with                                     | Name            | ~             |        |            |                         |  |  |  |  |
| Name                                                  | pooja           |               |        |            |                         |  |  |  |  |
|                                                       |                 | Clear Search  |        |            |                         |  |  |  |  |
| Total Results Found : 10                              | 035108          |               |        |            |                         |  |  |  |  |
| EPIC No N                                             | Name            | Relative Name | State  | District   | AC                      |  |  |  |  |
| INR1802321 P                                          | POOJA POOJA     | PARDIP SINGH  | Punjab | TARN TARAN | Khem Karan View details |  |  |  |  |

Fig 1.3.1.12.8 – Query Base Search

#### 1.7.7 FORMAT I TO VIII

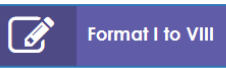

#### Format I to VIII shows the electoral roll analysis of all formats

## 1.7.7.1 FORMAT 1- POLLING STATION WISE ELECTOR INFORMATION (GENDER RATIO)

| Format Type                                              | Format 1                         | ~                             |                      |                                        |                                               |                                     |                |                                        |                                              |                              |
|----------------------------------------------------------|----------------------------------|-------------------------------|----------------------|----------------------------------------|-----------------------------------------------|-------------------------------------|----------------|----------------------------------------|----------------------------------------------|------------------------------|
| Publication Type                                         |                                  | Draft ~                       |                      | Publica                                | tion Year                                     | 20                                  | )18            |                                        |                                              |                              |
| <b>≣</b> Export                                          |                                  |                               |                      |                                        |                                               |                                     |                |                                        |                                              | • View                       |
| Name of State : 1<br>Name of District<br>Name of AC : NE | NCT OF Delhi<br>: NORTH<br>:RELA | sl Balli - 202                |                      |                                        |                                               |                                     |                |                                        |                                              |                              |
| Gender Ratio of                                          | sidie (ds per Electore           | ii kolij . 805                |                      |                                        |                                               |                                     |                |                                        |                                              |                              |
| Gender Ratio of Polling Station                          | Polling Station Ma               | Census                        | Elect                | ors as per j<br>w.r.t                  | orevious FINA<br>YEAR 2018                    | AL E-ROLL                           | Electo         | rs as per pr<br>w.r.†                  | osposed DR/<br>YEAR 2018                     | AFT E-ROL                    |
| Gender Ratio of<br>Polling Station<br>No                 | Polling Station No               | Census<br>Ime gender<br>ratio | Elect                | ors as per p<br>w.r.t<br>Female        | orevious FINA<br>YEAR 2018<br>Third<br>Gender | AL E-ROLL<br>Gender<br>ratio        | Electo<br>Male | rs as per pr<br>w.r.t<br>Female        | osposed DR/<br>YEAR 2018<br>Third<br>Gender  | AFT E-ROL<br>Gende<br>ratio  |
| Gender Ratio of Polling Station No                       | Polling Station No               | ame Census<br>gender<br>ratio | Elect<br>Male<br>468 | ors as per p<br>w.r.t<br>Female<br>400 | Third<br>Gender                               | AL E-ROLL<br>Gender<br>ratio<br>854 | Electo<br>Male | rs as per pr<br>w.r.t<br>Female<br>405 | Tosposed DR.<br>YEAR 2018<br>Third<br>Gender | AFT E-ROL<br>Gender<br>ratio |

Fig 1.3.1.7.1 – ER Analysis Format I

## 1.7.7.2 FORMAT 2- PS WISE ELECTOR INFORMATION (ELECTOR - POPULATION RATIO)

| Format Type       | Format 2          | ~     |            |      |              |                 |       |      |            |                 |       |  |
|-------------------|-------------------|-------|------------|------|--------------|-----------------|-------|------|------------|-----------------|-------|--|
| Publication Type  |                   | Draft | ~          | Pu   | blication Ye | ar              | 2018  |      |            |                 |       |  |
| ≣ Export          |                   |       |            |      |              |                 |       |      |            | •D Vi           | ew    |  |
| FORMAT 2          |                   |       |            |      |              |                 |       |      |            |                 |       |  |
| Publication Ye    | ar : 2018         |       |            |      |              |                 |       |      |            |                 |       |  |
| State : NCT OF    | Delhi             |       |            |      |              |                 |       |      |            |                 |       |  |
| District : NORTH  |                   |       |            |      |              |                 |       |      |            |                 |       |  |
| AC : NERELA       |                   |       |            |      |              |                 |       |      |            |                 |       |  |
| Projected pop     | ulation of AC : 0 |       |            |      |              |                 |       |      |            |                 |       |  |
| Total Electors in | AC : 240263       |       |            |      |              |                 |       |      |            |                 |       |  |
| Polling Station   |                   | Cen   | sus gender | т    | otal Popul   | ation Projecte  | d     | Ele  | ctors as p | er proposed R   | OLL   |  |
| No                | Polling Station N | lame  | ratio      | Male | Female       | Third<br>Gender | Total | Male | Female     | Third<br>Gender | Total |  |
| 1                 | VILL LAMPU        | R     | 00         | 00   | 00           | 00              | 00    | 472  | 405        | 01              | 878   |  |

Fig 1.3.1.7.2 – ER Analysis Format II

## 1.7.7.3 FORMAT 3- DISTRICT AGE-COHORT WISE ELECTOR INFORMATION

| Format Type      | e Format                                 | 3 ~                                                          |                                                                  |                                                                 |                                                                   |
|------------------|------------------------------------------|--------------------------------------------------------------|------------------------------------------------------------------|-----------------------------------------------------------------|-------------------------------------------------------------------|
| Publication      | Туре                                     | Draft ~                                                      | Publication Year                                                 | 2018                                                            |                                                                   |
| ≣ Expor          | rt                                       |                                                              |                                                                  |                                                                 | • View                                                            |
| FORMAT 3         |                                          |                                                              |                                                                  |                                                                 |                                                                   |
| Year of curre    | ent revision : 2018                      |                                                              |                                                                  |                                                                 |                                                                   |
| Nationwise P     | opulation in Numbers(p                   | rojected upto year of curre                                  | nt revision)[X] : 0                                              |                                                                 |                                                                   |
| Nationwise P     | opulation of 18+ only(p                  | rojected upto year of curren                                 | nt revision)[Y] : 0                                              |                                                                 |                                                                   |
| Age<br>Cohort(1) | Projected Census<br>Population in Age(2) | % of (2) to 'X' i.e total<br>population as per<br>census (3) | Electors as per currently<br>proposed draft electoral<br>roll(4) | % of (4) to 'X' i.e total<br>population as per voter<br>roll(5) | % of (4) to 'Y' i.e<br>registered voters vs<br>eligible voters(6) |
| TOTAL            | 00                                       |                                                              | 15,27,564                                                        |                                                                 |                                                                   |
| 18-19            | 00                                       | NaN                                                          | 7,660                                                            | Infinity                                                        | Infinity                                                          |

Fig 1.3.1.7.3 – ER Analysis Format III

#### 1.7.7.4 FORMAT 4- PS WISE INFO ON INCLUSION & DELETION IN CURRENT E-ROLL OVER PREVIOUS ROLLS

| Format T   | ype Format 4 | ~    |                  |                   |              |                  |            |             |    |
|------------|--------------|------|------------------|-------------------|--------------|------------------|------------|-------------|----|
| Revision   | Year         | 2018 | 1                |                   |              |                  |            |             |    |
| ≡Exq       | port         |      |                  |                   |              |                  |            | ➡) View     |    |
|            |              |      |                  |                   |              |                  |            |             |    |
| FORMAT 4   |              |      |                  |                   |              |                  |            |             |    |
| Revision Y | ear : 2018   |      |                  |                   |              |                  |            |             |    |
|            | Part Wise    |      | Electors in Pre- | vious Final ERoll | Total Claims | lodged in Form 6 | Total Clai | ms Accepted | То |
| PART NO    | PART NAMI    | E    | Male             | Female            | Male         | Female           | Male       | Female      |    |
| 1          | VILL LAMPUR  |      | 472              | 405               | 0            | 0                | 0          | 0           |    |

#### Fig 1.3.1.7.4 – ER Analysis Format IV

#### 1.7.7.5 FORMAT 5- PS WISE INFO ON EPIC & PHOTO COVERAGE IN CURRENT ROLL

| Format Ty         | be                      | Format 5             | ~                             |                       |                                    |                               |                                               |
|-------------------|-------------------------|----------------------|-------------------------------|-----------------------|------------------------------------|-------------------------------|-----------------------------------------------|
| Publicatio        | n Type                  |                      | Draft v                       | Pu                    | blication Year                     | 2018                          |                                               |
| ≡Exp              | ort                     |                      |                               |                       |                                    |                               | • View                                        |
|                   |                         |                      |                               |                       |                                    |                               |                                               |
| Publication       | Year : 2018             |                      |                               |                       |                                    |                               |                                               |
| Total<br>Electors | Total Photos<br>in Roll | Non Photo<br>Entries | % age of Non<br>Photo Entries | Total EPIC<br>holders | Residual<br>Electors(without EPIC) | % age of<br>Residual Electors | Latest % age of EPIC<br>coverage against roll |

#### Fig 1.3.1.7.5 – ER Analysis Format V

#### 1.7.7.6 FORMAT 6- POLLING STATION LOCATIONS (PSL) DETAILS

| Format Ty                | pe            | For                        | mat 6                | ~    |                    |                  |                   |                     |                                |              |                    |                     |                        |                                      |   |
|--------------------------|---------------|----------------------------|----------------------|------|--------------------|------------------|-------------------|---------------------|--------------------------------|--------------|--------------------|---------------------|------------------------|--------------------------------------|---|
| ≣Бф                      | ort           | •                          |                      |      |                    |                  |                   |                     |                                |              |                    |                     |                        | •3 View                              |   |
| FORMAT 6                 |               |                            |                      |      |                    |                  |                   |                     |                                |              |                    |                     |                        |                                      |   |
| Total Parts(I<br>Station | Polling<br>s) | Total Polling<br>Locations | g Station<br>s(PSLs) | Bred | akup of<br>aving m | Urban<br>hore th | Polling<br>an one | Station<br>PS in sc | Locations with<br>ame building | Break<br>hav | up of R<br>ing mor | ural Poli<br>e than | ing Stati<br>one PS ir | on Locations with<br>a same building |   |
| Urban                    | Rural         | Urban                      | Rural                | 1 PS | 2 PS               | 3 PS             | 4 PS              | 5 PS                | 6 PS and More                  | 1 PS         | 2 PS               | 3 PS                | 4 PS                   | 5 PS and More                        |   |
| 299                      | 4             | 77                         | 4                    | 10   | 17                 | 12               | 10                | 14                  | 14                             | 4            | 0                  | 0                   | 0                      |                                      | 0 |
| STATE<br>TOTAL           | 299           | 4                          | 77                   | 4    | 10                 | 17               | 12                | 10                  | 14                             | 14           | 4                  | 0                   | 0                      | 0                                    | 0 |

Fig 1.3.1.7.6 – ER Analysis Format VI

#### 1.7.7.7 FORMAT 7- INFORMATION ON SERVICE VOTERS

| For      | mat Type                   |                                    | Form                                                      | at 7 v                                            | ]                          |                                                 |                   |                    |                   |                                             |                                      |                                  |                       |                         |                                                                |
|----------|----------------------------|------------------------------------|-----------------------------------------------------------|---------------------------------------------------|----------------------------|-------------------------------------------------|-------------------|--------------------|-------------------|---------------------------------------------|--------------------------------------|----------------------------------|-----------------------|-------------------------|----------------------------------------------------------------|
| Pub      | lication T                 | уре                                |                                                           | Draft                                             |                            | ~                                               |                   | Publicat           | ion Year          |                                             | 2018                                 |                                  |                       |                         |                                                                |
|          | ≡ Export                   |                                    |                                                           |                                                   |                            |                                                 |                   |                    |                   |                                             |                                      |                                  |                       |                         | €) View                                                        |
| A        | nation on<br>C No.<br>Name | Service Vo                         | Service \                                                 | /oters as on J                                    | an 2008                    |                                                 |                   |                    | Po                | osition sind                                | :e Jan-Ju                            | ne 2008                          |                       |                         |                                                                |
| AC<br>No | AC<br>Name                 | Armed<br>Forces<br>of the<br>Union | Armed<br>force of<br>States<br>posted<br>outside<br>state | Govt.<br>Person<br>employed<br>outside<br>country | Total<br>Service<br>Voters | Of<br>which<br>CSVs<br>(Voter<br>with<br>proxy) | Form<br>2<br>Recd | Form<br>2A<br>Recd | Form<br>3<br>Recd | Names<br>added<br>in roll<br>thru<br>Form 2 | Names<br>added<br>thru<br>Form<br>2A | Names<br>added<br>thru<br>Form 3 | Total<br>SVs<br>added | No. of<br>CSVs<br>added | Total<br>Service<br>Voters in<br>proposed<br>draft roll<br>'09 |
| AC<br>No | AC<br>Name                 | Armed<br>Forces<br>of the<br>Union | Armed<br>force of<br>States<br>posted<br>outside<br>state | Govt.<br>Person<br>employed<br>outside<br>country | Total<br>Service<br>Voters | Of<br>which<br>CSVs<br>(Voter<br>with<br>proxy) | Form<br>2<br>Recd | Form<br>2A<br>Recd | Form<br>3<br>Recd | Names<br>added<br>in roll<br>thru<br>Form 2 | Names<br>added<br>thru<br>Form<br>2A | Names<br>added<br>thru<br>Form 3 | Total<br>SVs<br>added | No. of<br>CSVs<br>added |                                                                |

Fig 1.3.1.7.7 – ER Analysis Format VII

## FORMAT 8- POLLING STATION WISE INFORMATION ON MIGRATED ELECTORS

| Forn                   | nat Type        |                   | Format 8                                                              | 5                                                   | ~                                                      |                                                    |                                                    |                        |                        |                    |                                                  |                                                  |                         |                                                               |                 |
|------------------------|-----------------|-------------------|-----------------------------------------------------------------------|-----------------------------------------------------|--------------------------------------------------------|----------------------------------------------------|----------------------------------------------------|------------------------|------------------------|--------------------|--------------------------------------------------|--------------------------------------------------|-------------------------|---------------------------------------------------------------|-----------------|
| Publ                   | ication T       | уре               |                                                                       | Draft                                               |                                                        | ~                                                  | P                                                  | ublication             | fear                   |                    | 2018                                             |                                                  |                         |                                                               |                 |
|                        | ≣ Export        |                   | Electors                                                              | of                                                  | Of                                                     | SUO-                                               | SUO-                                               | 6                      | h, delete              | d                  | Notice                                           | Notice                                           |                         | •) (                                                          | /iew            |
| Po<br>sto              | olling<br>ation |                   | found<br>Shifted                                                      | column<br>4,                                        | column<br>4,                                           | motu<br>notice                                     | motu<br>notice                                     | section                | 22-(Con<br>pdation)    | a under<br>itinous | lssued                                           | lssued<br>on                                     | Deletio<br>duri         | n through<br>ng Contir<br>updation                            | form 7<br>NOUS  |
| Pa<br>sta<br>Part<br># | Part<br>Name    | Total<br>Electors | found<br>Shifted<br>during BLO<br>survey<br>since last<br>publication | column<br>4,<br>Shifted<br>with<br>entire<br>family | column<br>4,<br>Shifted<br>without<br>entire<br>family | motu<br>notice<br>issued<br>against<br>column<br>5 | motu<br>notice<br>issued<br>against<br>column<br>6 | against<br>column<br>7 | against<br>column<br>8 | Total<br>(9+10)    | Issued<br>on<br>Form 7<br>against<br>column<br>5 | Issued<br>on<br>Form 7<br>against<br>column<br>6 | against<br>column<br>12 | n through<br>ng Contir<br>updation<br>against<br>column<br>13 | Total<br>(14+15 |

Fig 1.3.1.7.8 – ER Analysis Format VIII

#### 1.7.8 FORMS MONITORING

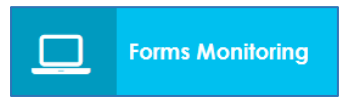

This shows the details of total numbers of forms received, digitized, accepted, rejected etc. Following points are as below:

- Forms received
- Forms digitized
- Forms Uploaded
- Documents Uploaded
- Incomplete Forms
- Assigned to BLO
- Field verified
- Checklist Uploaded
- Hearing schedule
- Pending decision
- Rejected
- Accepted
- E-ROLL Updated
- Pending E-ROLL Update

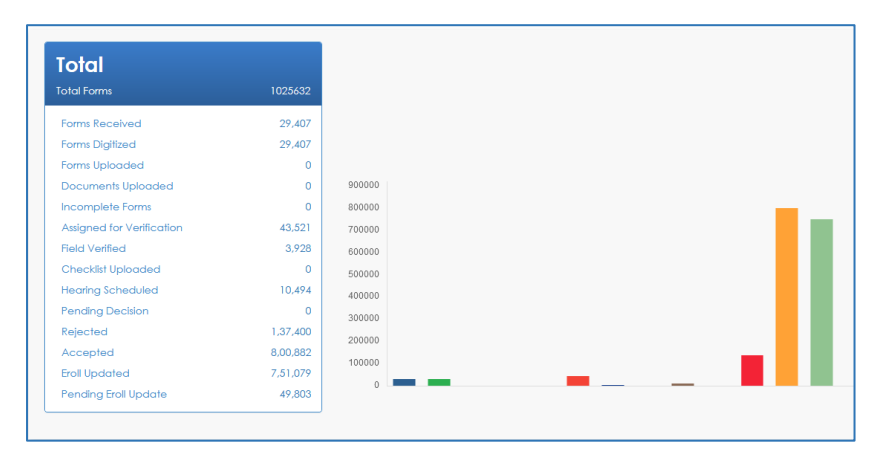

Fig 1.3.1.8.1 – Forms Summary

| AC<br>Code <sup>‡</sup> | AC<br>Name | Total + | Forms<br>Digitized <sup>+</sup> | Forms<br>Unprocess | Assigned<br>for Field <sub>¢</sub><br>Verification | Field<br>Verified <sup>¢</sup> | Hearing<br>Scheduled <sup>¢</sup> | Rejected + | Accept |
|-------------------------|------------|---------|---------------------------------|--------------------|----------------------------------------------------|--------------------------------|-----------------------------------|------------|--------|
| 1                       | NERELA     | 22,036  | 22,036                          | 1,516              | 41                                                 | 1,030                          | 778                               | 4,846      | 13,8   |

#### Fig 1.3.1.8.2 – District Wise Forms Summary

#### 1.7.9 HOUSE TO HOUSE VERIFICATION MONITORING

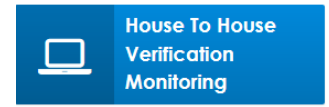

This shows the details of: -

- Family Formed
- Electors tagged as family
- Electors with all details
- Prospective Electors
- Form 6, 7, 8 collected
- Form 6A collected
- Possible polling stations following points.

| House To House<br>Verification<br>TOTAL ELECTORS : 13789060 |             | L.                  |                            |
|-------------------------------------------------------------|-------------|---------------------|----------------------------|
| ELECTORS TAGGED AS FAMILY                                   | 592651      |                     |                            |
| FAMILY FORMED                                               | 266514      |                     |                            |
| ELECTORS WITH ALL DETAILS                                   | 687380      |                     |                            |
| PROSPECTIVE ELECTORS                                        | 325         |                     |                            |
| FORM 6.7.8 COLLECTED                                        | 17          |                     |                            |
| FORM 6A COLLECTED                                           | 0           |                     |                            |
| POSSIBLE POLLING STATIONS                                   | 1313        | Show Summary        |                            |
| Format-I(Family Details)                                    | Format-II(I | Unenrolled Members) | ⑦ Format-III(Eligible Vote |
| Format-VIII(PO within same PA)                              |             |                     |                            |

#### Fig 1.3.1.9.1 – Special Drive Summary

#### 1.8 POLLING STATIONS

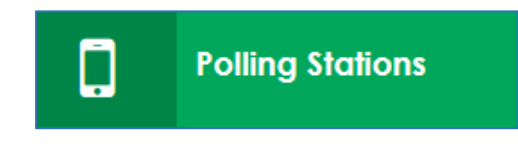

When we click on polling station tab, it shows: -

#### 1.8.1 POLLING STATION DETAILS

It contains total polling stations of urban and rural, polling station location, PS No., Number of PS location with more than 1PS, 2PS, 3PS, 4PS, 5PS, 6PS, 7PS, 8PS,9PS and 10PS and more.

| Polling sto | ition Det | tails        |             |                  |           |        |        |            |             |          |           |        |        | ≡           |
|-------------|-----------|--------------|-------------|------------------|-----------|--------|--------|------------|-------------|----------|-----------|--------|--------|-------------|
|             | Po        | lling Statio | ns          |                  |           |        |        | No of Poll | ing Statior | Location | with more | e than |        |             |
|             | Urban     | Rural        | Total       | PS Locations     | 1PS       | 2PS    | 3PS    | 4PS        | 5PS         | 6PS      | 7PS       | 8PS    | 9PS    | 10PS & More |
| Absolute    | 13,316    | 104          | 13,421      | 3,342            | 1,174     | 354    | 367    | 388        | 337         | 249      | 158       | 92     | 70     | 153         |
| Percentage  | 99.22%    | 00.77%       | NA          | NA               | 08.75%    | 02.64% | 02.73% | 02.89%     | 02.51%      | 01.86%   | 01.18%    | 00.69% | 00.52% | 01.14%      |
|             |           | F            | Polling Sta | tion Not In Gove | rnment Bu | ilding |        |            |             |          |           |        |        | 2161        |
|             |           |              |             |                  |           |        |        |            |             |          |           |        |        | Details.    |

Fig 1.3.1.10.1 – Polling Stations Details

After clicking on '*details*' link in the *Fig* 1.3.1.10.1, we go to the summary.

|         | Details     | Pol   | ling Stati |        |                        |                    |     |     | of Poli | ing Sta | 5on Lo | cations |     | ore th |    |     |
|---------|-------------|-------|------------|--------|------------------------|--------------------|-----|-----|---------|---------|--------|---------|-----|--------|----|-----|
| DIST NO | DIST NAME   | Urban | Rural      |        | rs Not in Gov building | Total PS Locations |     |     |         |         |        |         |     | 8PS    |    |     |
|         | STATE TOTAL |       |            | 13,420 | 13,421                 | 3,342              |     | 354 |         | 388     |        |         | 158 |        |    | 153 |
| 1       | NORTH WEST  | 06    | 1,411      | 1,417  | 1,417                  | 362                | 164 | 25  | 15      | 29      | 32     | 30      | 19  | 11     | 03 | 34  |
| 2       | NORTH EAST  | 21    | 976        | 997    | 997                    | 177                | 06  | 11  | 30      | 36      | 31     | 21      | 17  | 07     | 05 | 13  |
| з       | SOUTH       | 13    | 802        | 815    | 815                    | 167                | 16  | 26  | 20      | 33      | 22     | 15      | 16  | 03     | 08 | 08  |
| 4       | CENTRAL     | 21    | 1,179      | 1,200  | 1,200                  | 442                | 206 | 71  | 58      | 38      | 23     | 16      | 08  | 07     | 07 | 08  |
| 5       | SOUTH WEST  | 16    | 1,834      | 1,850  | 1,851                  | 280                | 34  | 24  | 41      | 41      | 48     | 39      | 23  | 07     | 08 | 15  |
| 6       | EAST        | 00    | 1,067      | 1,067  | 1,067                  | 181                | 12  | 20  | 15      | 37      | 30     | 17      | 15  | 08     | 11 | 16  |
| 7       | WEST        | 01    | 1,215      | 1,216  | 1,216                  | 256                | 21  | 36  | 41      | 54      | 39     | 28      | 11  | 08     | 08 | 10  |
| 8       | NORTH       | 11    | 1,697      | 1,708  | 1,708                  | 328                | 30  | 51  | 47      | 51      | 43     | 36      | 20  | 19     | 11 | 20  |
| 9       | NEW DELHI   | 05    | 975        | 980    | 980                    | 291                | 128 | 39  | 42      | 21      | 26     | 12      | 10  | 03     | 02 | 08  |
| 10      | SHAHDARA    | 03    | 930        | 933    | 933                    | 170                | 08  | 13  | 29      | 26      | 28     | 25      | 12  | 11     | 04 | 14  |
| 11      | SOUTH-EAST  | 07    | 1,230      | 1,237  | 1,237                  | 688                | 549 | 38  | 29      | 22      | 15     | 10      | 07  | 08     | 03 | 07  |

#### Fig 1.3.1.10.1.1 – District Wise Polling Stations Details

#### 1.8.2 POLLING STATION WITH SECTION DETAILS

It contains total sections of absolute and percentage with more than 1, 2, 3, 4, 5, 6, 7, 8, 9 and 10 sections and more.

| Polling Sto | ation with Se     | ection De    | tails        |              |              |              |               |              |              |              | =                            |
|-------------|-------------------|--------------|--------------|--------------|--------------|--------------|---------------|--------------|--------------|--------------|------------------------------|
|             |                   |              |              |              |              | No of Polli  | ng Station wi | th more than | 1            |              |                              |
|             | Total<br>Sections | 1<br>SECTION | 2<br>SECTION | 3<br>SECTION | 4<br>SECTION | 5<br>SECTION | 6<br>SECTION  | 7<br>SECTION | 8<br>SECTION | 9<br>SECTION | 10 SECTION & More<br>SECTION |
| Absolute    | 27,327            | 4,472        | 1,906        | 1,151        | 718          | 468          | 327           | 205          | 164          | 117          | 354                          |
| Percentage  | NA                | 16.36%       | 06.97%       | 04.21%       | 02.63%       | 01.71%       | 01.20%        | 00.75%       | 00.60%       | 00.43%       | 01.30%                       |
|             |                   |              |              |              |              |              | ~             |              | ~            |              | Details                      |

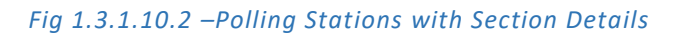

#### After clicking on '*details*' link in the *Fig 1.3.1.10.2*, we go to the summary.

| DIST NO     | DIST NAME  | TOTAL  |        | 2 SEC | 3 SEC | 4 SEC | 5 SEC | 6 SEC | 7 SEC | 8 SEC | 9 SEC |    |
|-------------|------------|--------|--------|-------|-------|-------|-------|-------|-------|-------|-------|----|
| STATE TOTAL |            | 27,327 | >4,472 |       |       |       |       |       | >205  |       |       |    |
| 1           | NORTH WEST | 3,033  | 924    | 370   | 164   | 61    | 26    | 08    | 11    | 10    | 11    | 15 |
| 2           | NORTH EAST | 5,693  | 298    | 227   | 216   | 185   | 122   | 99    | 62    | 65    | 40    | 88 |
| 3           | SOUTH      | 2,057  | 629    | 180   | 102   | 51    | 24    | 22    | 11    | 06    | 08    | 10 |

#### Fig 1.3.1.10.2.1 - District Wise Polling Stations with Section Details

#### 1.8.3 RURAL AND URBAN POLLING STATIONS WITH ELECTOR COUNT

#### It contains elector count.

| Rural 8<br>Elector | Urban P<br>Count | olling Statior | ns With       |               |               |               |             |             | ≡           |
|--------------------|------------------|----------------|---------------|---------------|---------------|---------------|-------------|-------------|-------------|
|                    | _                |                |               |               | Elect         | ors           |             |             |             |
| Sr No.             | No. Type         | <=300          | 301-1100      | 1101-1200     | 1201-1300     | 1301-1400     | 1401-1500   | 1501-1600   | >1600       |
| 1                  | Rural            | 00 (00.00)     | 57 (00.42)    | 21 (00.16)    | 09 (00.07)    | 11 (00.08)    | 03 (00.02)  | 03 (00.02)  | 00 (00.00)  |
| 2                  | Urban            | 16 (00.12)     | 7,828 (58.33) | 1,587 (11.83) | 1,469 (10.95) | 1,455 (10.84) | 523 (03.90) | 196 (01.46) | 105 (00.78) |
|                    |                  |                |               |               |               |               |             |             | Deteile     |

#### Fig 1.3.1.10.3 – Rural and Urban Polling Stations with Elector Count

After clicking on '*details*' link in the *Fig 1.3.1.10.3*, we go to the summary.

|         | 12121       |    |     |    |        |     |        |     | Ele    | ctors |        |      |       |      |       |    |     |
|---------|-------------|----|-----|----|--------|-----|--------|-----|--------|-------|--------|------|-------|------|-------|----|-----|
|         | Details     |    | 300 |    | 1-1100 | 110 | 1-1200 | 120 | 1-1300 | 130   | 1-1400 | 1401 | -1500 | 1501 | -1600 |    | 600 |
| DIST NO | DIST NAME   |    |     |    |        |     |        |     |        |       |        |      |       |      |       |    |     |
|         | STATE TOTAL |    |     |    | 7,828  |     | 1,587  |     | 1,469  |       | 1,455  |      |       |      |       |    |     |
| 1       | NORTH WEST  | 00 | 02  | 04 | 808    | 01  | 189    | 00  | 168    | 01    | 158    | 00   | 52    | 00   | 21    | 00 | 13  |
| 2       | NORTH EAST  | 00 | 00  | 04 | 477    | 04  | 127    | 05  | 131    | 02    | 121    | 03   | 68    | 03   | 40    | 00 | 18  |
| 3       | SOUTH       | 00 | 01  | 07 | 384    | 04  | 90     | 00  | 111    | 02    | 110    | 00   | 78    | 00   | 31    | 00 | 04  |

#### Fig 1.3.1.10.3.1 – District Wise Rural and Urban Polling Stations with Elector Count

#### 1.8.4 IMPROVED MAPS

It contains improved maps.

| Improved Mo   | aps             |                       |                  |                     |               | ≡              |
|---------------|-----------------|-----------------------|------------------|---------------------|---------------|----------------|
|               | Google Map View | Google Satellite View | Part Boundry Map | Building Front View | CAD View      | Key Map View   |
| Available     | 13.027 (97.06)  | 12,883 (95.99)        | 5,795 (43.18)    | 12,220 (91.05)      | 3.695 (27.53) | 12,740 (94.93) |
| Not Available | 394 (02.94)     | 538 (04.01)           | 7,626 (56.82)    | 1,201 (08.95)       | 9,726 (72.47) | 681 (05.07)    |
| Show Images   |                 | ·                     | ·                |                     |               | Details.       |

Fig 1.3.1.10.4 – Improved Maps

By clicking on 'Show Images' link in the Fig 1.3.1.10.4, we get the screen which is shown below: -

| STATE : | NCT OF Delhi         | DISTRICT : | CENTRAL      | ۲ | AC: | BURARI |      | ۲ |
|---------|----------------------|------------|--------------|---|-----|--------|------|---|
| PART:   | 1-VILLAGE MUKHMELPUR |            |              |   |     |        |      |   |
|         |                      |            |              |   |     |        | Go O |   |
|         |                      |            | NAZRI-NAKSHA |   |     |        |      |   |

Fig 1.3.1.10.4.1 – Improved Maps

Then select District, AC and part and then click on the 'GO' button. It will show NAZARI NAKSHA.

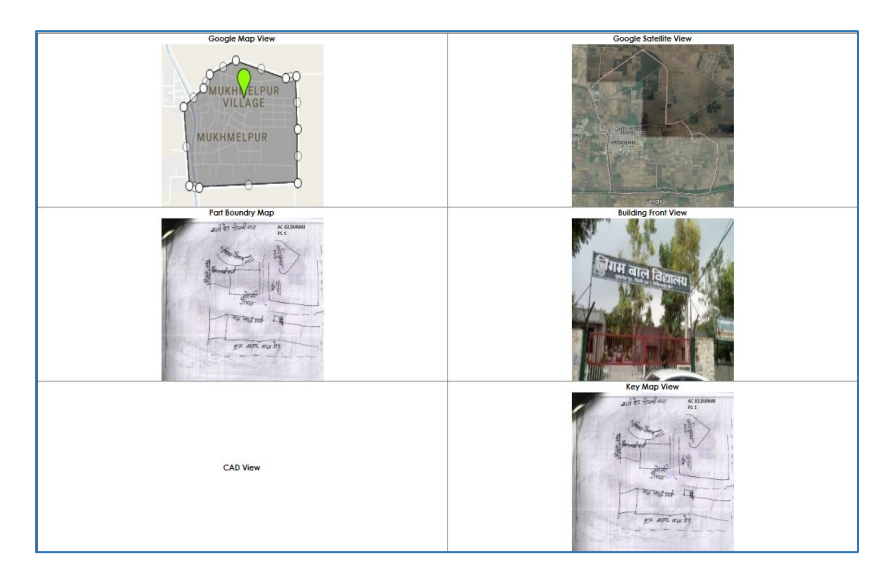

Fig 1.3.1.10.4.1.1 – Nazari Naksha

#### After clicking on '*details*' link in the *Fig 1.3.1.10.4*, we go to the summary

| DISTNO            | DIST VALUE  | Goog<br>V    | le Map<br>lew   | Google<br>Vi | Satellite<br>iew | Part E<br>N  | loundry<br>Nap  | Buildir<br>Vi | ng Front<br>iew | CAL          | ) View          | Key M        | ap View         |
|-------------------|-------------|--------------|-----------------|--------------|------------------|--------------|-----------------|---------------|-----------------|--------------|-----------------|--------------|-----------------|
| etoral Officer De |             | With<br>Maps | Without<br>Maps | With<br>Maps | Without<br>Maps  | With<br>Maps | Without<br>Maps | With<br>Maps  | Without<br>Maps | With<br>Maps | Without<br>Maps | With<br>Maps | Without<br>Maps |
|                   | STATE TOTAL |              | 394             | 12,883       |                  | 5,795        |                 | 12,220        |                 | 3,695        |                 | 12,740       | 681             |
| 1                 | NORTH WEST  | 1,417        | 00              | 1,417        | 00               | 1,036        | 381             | 1,417         | 00              | 766          | 651             | 1,417        | 00              |
| 2                 | NORTH EAST  | 997          | 00              | 997          | 00               | 610          | 387             | 995           | 02              | 610          | 387             | 997          | 00              |
| 3                 | SOUTH       | 810          | 05              | 813          | 02               | 187          | 628             | 804           | 11              | 189          | 626             | 810          | 05              |

#### Fig 1.3.1.10.4.2 –District Wise Map Details

#### 1.8.5 ASSURED MINIMUM FACILITY

| Assured Minimum Facility |                        |                              |                    |                 |                 |                |                |  |  |  |  |  |  |
|--------------------------|------------------------|------------------------------|--------------------|-----------------|-----------------|----------------|----------------|--|--|--|--|--|--|
|                          | PS with Permanent ramp | Provision for drinking water | Adequate furniture | Proper lighting | Help Desk       | Proper signage | Tollet         |  |  |  |  |  |  |
| Available                | 13.175 (98.17)         | 13,414 ( 99,95)              | 13.257 (98.78)     | 13,417 (99.97)  | 00 (00.00)      | 13.341 (99.40) | 13,418 (99,98) |  |  |  |  |  |  |
| Not Available            | 246 (01.83)            | 07 (00.05)                   | 164 (01.22)        | 04 (00.03)      | 13,421 (100.00) | 80 (00.60)     | 03 (00.02)     |  |  |  |  |  |  |
|                          |                        |                              |                    |                 |                 |                | Details        |  |  |  |  |  |  |

#### Fig 1.3.1.10.5 – Assured Minimum Facility

After clicking on '*details*' link in the Fig 1.3.1.10.5, we go to the summary

| DIST |            | Provi       | sion for<br>Imp | Provi:<br>drinkir | sion for<br>19 water | Adequate<br>furniture |                | Proper lighting |                | Help Desk   |                | Proper signage |                | Toilet      |                |
|------|------------|-------------|-----------------|-------------------|----------------------|-----------------------|----------------|-----------------|----------------|-------------|----------------|----------------|----------------|-------------|----------------|
|      | DISTNAME   | With<br>AMF | Without         | With<br>AMF       | Without<br>AMF       | With<br>AMF           | Without<br>AMF | With<br>AMF     | Without<br>AMF | With<br>AMF | Without<br>AMF | With<br>AMF    | Without<br>AMF | With<br>AMF | Without<br>AMF |
|      | TATE TOTAL |             |                 | 13,414            |                      |                       |                | 13,417          |                |             | 13,421         |                |                | 13,418      | 13,418         |
| 1    | NORTH WEST | 1,416       | 01              | 1,416             | 01                   | 1,416                 | 01             | 1,416           | 01             | 00          | 1,417          | 1,416          | 01             | 1,416       | 1,416          |
| 2    | NORTH EAST | 997         | 00              | 997               | 00                   | 997                   | 00             | 997             | 00             | 00          | 997            | 994            | 03             | 997         | 997            |
| 3    | SOUTH      | 815         | 00              | 815               | 00                   | 815                   | 00             | 815             | 00             | 00          | 815            | 812            | 03             | 815         | 815            |
| 4    | CENTRAL    | 1,197       | 03              | 1,200             | 00                   | 1,199                 | 01             | 1,200           | 00             | 00          | 1,200          | 1,159          | 41             | 1,200       | 1,200          |

#### Fig 1.3.1.10.5.1 – District Wise Assured Minimum Facility Details

#### 1.8.6 EXTENDED MINIMUM FACILITY

| Extended Minimum Facility                                |                 |                                                             | ≡              |
|----------------------------------------------------------|-----------------|-------------------------------------------------------------|----------------|
| EMP                                                      | Count           | EMF                                                         | Count          |
| Permanent Building in good quality condition             | 13,421 (100.00) | PS with Permanent ramp                                      | 13,175 (98.17) |
| PS with less than 20 sqmts                               | 12,552 (93.53)  | PS buildings with Adequate furniture                        | 13,257 (98.78) |
| PS buildings is allapidated or dangerous                 | 2,923 (21.78)   | PS with shade/shelter for protection from sun/rain etc.     | 13,258 (98.79) |
| PS is in Govt building/Premises                          | 11.260 (83.90)  | PS with proper road connectivity                            | 13.413 (99.94) |
| PS located in an Institution/religious place             | 3.764 (28.05)   | PS where voters have to cross river/vally/ravine or natural | 3,335 (24.85)  |
| PS in School/College building                            | 13,299 (99.09)  | obstacles to reach PS                                       |                |
| PS in Ground floor                                       | 13,386 (99.74)  | PS with Landline Telephone/Fax Connection                   | 11,162 (83.17) |
| PS having Seperate door for Entry and Exit               | 12,883 (95.99)  | PS with Mobile Connectivity                                 | 12.863 (95.84) |
| Palitical Rady Office Structured Wilkle 200 maters of PS | 1 824 125 041   | PS with Internet Facility                                   | 10,469 (78.00) |
| premises                                                 | 4,024 (00.14)   | PS with Proper Sinage of Building name and Address          | 13,341 (99,40) |
| PS having drinking water facility in the premises        | 13,414 (99.95)  | PS with in LWE/Insurgency affected area                     | 2,794 (20.82)  |
| PS having Electricity Supply                             | 13,411 (99.93)  | PS with Forest/semi-forest area                             | 2,794 (20.82)  |
| PS buildings having Proper lightings, Futures etc.       | 13,417 (99.97)  | PS in vulnerable Critical Location                          | 2,823 (21.03)  |
| PS buildings with Toilet(Male/Fernale)                   | 13,418 (99.98)  | Sensitive/Hyper-Sensitive PS                                | 3,213 [ 23.94] |

Fig 1.3.1.10.6 – Extended Minimum Facility Details

#### 1.8.7 PROBABLE POLLING STATION DETAILS

| Probable Polling Station Details |            |               |  |  |  |  |  |  |  |
|----------------------------------|------------|---------------|--|--|--|--|--|--|--|
| Total                            | With Image | With Lat-Long |  |  |  |  |  |  |  |
| 00                               | 00 [00.00] | 00 (00.00)    |  |  |  |  |  |  |  |

#### Fig 1.3.1.10.7 – Probable Polling Station Details

#### **1.9** MONITORING REPORT

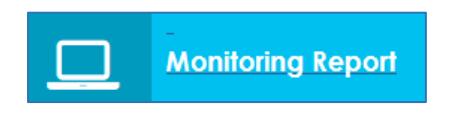

The purpose of Monitoring Reports is as follows: -

- Review progress of document preparation against the timetable and milestones in the local development scheme.
- Assess and review the extent to which policies in local development documents are being implemented.
- Explain the steps which should be taken to ensure that policies are implemented.
- Set out whether policies are to be amended or replaced.

By clicking on 'Monitoring Report' button, it shows: -

| Registered De                                         | Registered Deaths     Reported Deaths     Stations     Al PS above 1200     Urban PS above     1400  |                    | Permane                                  | ☑ DSE<br>☑ No photo | o available               | ⊡ Logical<br>⊡Replace<br>Quality Pt | Error<br>ement of Poor       |                               |                                    |     |
|-------------------------------------------------------|----------------------------------------------------------------------------------------------------|--------------------|------------------------------------------|---------------------|---------------------------|-------------------------------------|------------------------------|-------------------------------|------------------------------------|-----|
| ⊠(21+)First Time<br>⊠ Forms pendin<br>beyond time lim | reuu<br>⊠(21+) First Time Volers<br>⊠ Forms pending ⊠ Disposed beyon<br>beyond time limit time limit |                    | ☑ Request :<br>other ERO fo<br>Migration | Sent to<br>or EPIC  | ✓ Request<br>from other I | Received<br>ERO                     | ⊠ Appea<br>CEO               | I pending to                  |                                    |     |
| ☑ Appeal pend<br>DEO                                  | 전 Appendipending to 전 Pending DE<br>DEO Assignment                                                   |                    |                                          |                     |                           |                                     |                              |                               |                                    | =   |
| Part Name 🔹                                           | Registered<br>Deaths                                                                                 | Reported<br>Deaths | Permanently<br>Shifted                   | DSE +               | Logical<br>Error          | Rural<br>PS<br>above<br>1200        | Urban<br>PS<br>above<br>1400 | EPIC<br>with<br>old<br>Series | No Photo<br>Available <sup>‡</sup> | Rej |
| (+)TOTAL                                              | 00                                                                                                   | 00                 | 00                                       | 24,409              | 26,848                    | 00                                  | 00                           | 26,780                        | 00                                 |     |
| 1 - VILL LAMPUR                                       | 0                                                                                                    | 00                 | 00                                       | 103                 | 40                        | 00                                  | 00                           | 39                            | 00                                 |     |

#### Fig 1.3.1.11.1 - Monitoring Formats

#### 1.9.1 REGISTERED DEATHS

On the basis of a death certificate issued by a competent authority, (e.g. Registrar of Births & Deaths, Local Bodies, Sarpanch, Ward Member etc.), AERO can delete the entry of the deceased from the electoral roll.

#### 1.9.2 REPORTED DEATHS

Deaths reported from relatives/ neighbors/ friends of the elector concerned or by a Booth Level Officer (BLO) report (including statements of at least two persons residing in the locality) through Form 7.

#### 1.9.3 PERMANENTLY SHIFTED

An elector who has permanently sifted from his place of ordinary residence to other place.

#### 1.9.4 DEMOGRAPHIC SIMILAR ENTRY (DSE)

DSEs are found by ERO-Net software on the basis of similar name, age, gender, relation type and relation name. In each case of DSE, the field verification must be done and name of the elector should be retained in electoral roll only at the place where he is found to be ordinarily residing. Entries related to other places should be deleted after obtaining Form 7 from the concerned elector.

#### 1.9.5 LOGICAL ERRORS

Logical Errors are those errors which are found in the electoral roll through ERO-Net software. Logical Errors are 14 in number and can be found in both Draft and Final Publication.

#### 1.9.6 RURAL PS (FOR ABOVE 1200 ELECTORS)

A Rural PS having more than 1200 electors in rural area. However, rural PS should not have more than 1200 electors in rural area.

#### 1.9.7 URBAN PS (FOR ABOVE 1400 ELECTORS)

An Urban PS having more than 1400 electors in urban area. However, urban PS should not have more than 1400 electors in urban area.

#### 1.9.8 PS IMAGES NOT AVAILABLE

Polling Stations of which images are not available.

#### 1.9.9 EPIC WITH OLD SERIES

EPIC numbers which are not according to the new pattern of 10 digits.

#### 1.9.10 POOR PHOTO QUALITY

Photo is not as per the benchmark and it needs to be changed.

#### 1.9.11 PENDING DEO ASSIGNMENT

Assignment of the DEO which needs to be done in respect of ERO-Net.

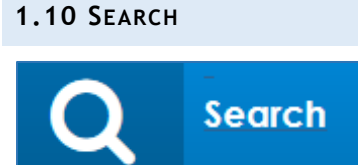

When CEO clicks on this tab, there will be a list of forms. Forms 6/ 6A/ 7/ 7A/ 8 could be selected. These forms could be in different states like:-

- Unprocessed
- Assigned for verification
- Field verified
- Hearing scheduled
- Accepted
- Rejected

Results can also be filtered on the basis of forms, form number or EPIC number. After clicking on '*Details*' link, there will be a screen contains information about applicant's personal details, family details and field verification report.

#### 1.10.1 SHOW FORMS

Here you can check district wise, AC wise details of form.

| Show Forms    | Search Form | ns Search In UNPER |   |             |         |           |       |                 |          |         |              |   |
|---------------|-------------|--------------------|---|-------------|---------|-----------|-------|-----------------|----------|---------|--------------|---|
| District      | NEW DEL     | н                  | • | AC          | NEW DEL | н         |       | •               |          |         |              |   |
| Forms<br>Type | Form 6      |                    | ٠ | Form Status |         | UNPROCE   | ESSED | •               | Source : | ONLIN   | E            | ٠ |
| From Date::   |             |                    |   | To Dat      | e:      |           | 1     |                 |          |         | Go \varTheta |   |
| Show 10 • er  | ntries      |                    |   |             |         |           |       |                 |          | Search: |              |   |
| Ref No        | •           | Name               | ¢ | Form State  | \$      | Form Type | ¢     | Form Submission | Date     | \$      | Action       | ¢ |
| OJR622481474  |             | RASHIKA TANEJA     |   | UNPROCESSED |         | Form 6    |       | 23-04-2017      |          |         | Details      |   |
| OQT300909367  | 7           | RASIKA TANEJA      |   | UNPROCESSED |         | Form 6    |       | 23-04-2017      |          |         | Details      |   |

#### *Fig* 1.3.1.12.1 – *Show Forms*

#### 1.10.2 SEARCH FORMS

Here you can search your form by 'Ref No':-

| ihow Forms Search Forms Search In UNPER             |         |            |                   |            |     |        |           |             |                      |         |  |  |  |
|-----------------------------------------------------|---------|------------|-------------------|------------|-----|--------|-----------|-------------|----------------------|---------|--|--|--|
| Search by Ref No Search by Epic No Search by Defail |         |            |                   |            |     |        |           |             |                      |         |  |  |  |
| Ref No OEC247075062 Secondh Clear                   |         |            |                   |            |     |        |           |             |                      |         |  |  |  |
| Total Results Four                                  | id : 1  |            |                   |            |     |        |           |             |                      |         |  |  |  |
| Ref No                                              | EPIC No | Name       | Relative Name     | DOB        | Age | Gender | Form Type | Form Status | Form Submission Date | Details |  |  |  |
| OEC247075062                                        | NA      | Laxmi Devi | Karan Singh Dhami | 16/02/1994 | 23  | F      | formó     | SUBMITTED   | 03/04/2018           | details |  |  |  |

#### Fig 1.3.1.12.2 – Search Form by Ref. No.

Search by 'EPIC No':-

| how Forms Sear                                      | ch Forms | show Forms Search Forms Search in UNPER |          |          |     |        |           |             |                      |         |  |  |  |  |  |
|-----------------------------------------------------|----------|-----------------------------------------|----------|----------|-----|--------|-----------|-------------|----------------------|---------|--|--|--|--|--|
| Search by Ref No Search by Epic No Search by Detail |          |                                         |          |          |     |        |           |             |                      |         |  |  |  |  |  |
| EPIC No 255 Bearch Clear                            |          |                                         |          |          |     |        |           |             |                      |         |  |  |  |  |  |
| Total Results Found                                 | : 6      |                                         |          |          |     |        |           |             |                      |         |  |  |  |  |  |
| Ref No                                              | EPIC No  | Name                                    | Relative | Name DOB | Age | Gender | Form Type | Form Status | Form Submission Date | Details |  |  |  |  |  |
| ETR169301807                                        | 255      | NA                                      | NA       | NA       | NA  | NA     | form7     | ACCEPTED    | 29/01/2018           | details |  |  |  |  |  |
| OJN710082413                                        | 255      | DAVID KUMAR DAVI                        | D NA     | NA       | NA  | NA     | form8     | SUBMITTED   | 14/04/2018           | details |  |  |  |  |  |

#### Fig 1.3.1.12.3 – Search Form by EPIC No.

#### Search by 'Details':-

| Show Forms Search Forms      | Search In UNPER          |       |                       |        |        |
|------------------------------|--------------------------|-------|-----------------------|--------|--------|
| Search by Ref No Search by I | Epia No Search by Detail |       |                       |        |        |
| Name                         |                          |       | Relative Name         |        |        |
| DOB                          | dd/mm/yyyy 3             | K 🔛   | Age                   |        |        |
| Gender                       | Select                   | •     |                       |        |        |
| Form Type                    | Select                   | •     | Form Status           | Select | •      |
| Form Submission Date         | dd/mm/yyyy 3             | K III |                       |        |        |
| State                        | Select                   | •     | Assembly constituency | Select | •      |
|                              | I                        | Clear |                       |        | Search |

#### Fig 1.3.1.12.4 – Search by Details

During search by details, after the search button is clicked, following screen will open:-

| Ref No       | EPIC<br>No | Name               | Relative Name       | DOB        | Age | Gender | Form<br>Type | Form Status   | Form<br>Submission<br>Date | Details |
|--------------|------------|--------------------|---------------------|------------|-----|--------|--------------|---------------|----------------------------|---------|
| OAA439327244 | NA         | Rajkumar<br>Sharma | TIRATH<br>RAJSHARMA | 29/06/1980 | 37  | Μ      | form6        | ACCEPTED      | 20/02/2018                 | details |
| OXB267548883 | NA         | Rajkumar<br>Sharma | Anita Sharma        | 16/07/1952 | 65  | М      | form6        | BLO_APPOINTED | 05/03/2018                 | details |
| OJB429267113 | NA         | RAJKUMAR<br>SHARMA | VISHAMBAR<br>SHARMA | 19/04/1998 | NA  | М      | form6        | REJECTED      | 17/12/2017                 | details |
| OMV054286844 | NA         | RAJKUMAR<br>SHARMA | DWARKA PARSAD       | 30/12/1990 | 27  | М      | form6        | REJECTED      | 08/11/2017                 | details |

#### *Fig* 1.3.1.12.5 – *List of Forms*

#### 1.10.3 SEARCH IN UNPER

Here you search details by 'Epic No':-

| Show Forms | Search Forms | Search in UNPER |        |                |
|------------|--------------|-----------------|--------|----------------|
|            | Search       | by Epic No      | Se     | arch by Detail |
|            | EPIC No      | 1               | Search | Clear          |

#### Fig 1.3.1.12.6 – Search in UNPER by EPIC No

Search by 'Details':-

| h Forms Search    | IN UNPER                                              |                                                                                    |                   |                          |                                                                                      |                                                                                                    |
|-------------------|-------------------------------------------------------|------------------------------------------------------------------------------------|-------------------|--------------------------|--------------------------------------------------------------------------------------|----------------------------------------------------------------------------------------------------|
| Search by Epic No | D                                                     |                                                                                    |                   |                          | Search by Detail                                                                     |                                                                                                    |
| a                 |                                                       |                                                                                    |                   | Relative Name            |                                                                                      |                                                                                                    |
| dd/mm/yyy         | γ                                                     | ×                                                                                  |                   | Age                      |                                                                                      |                                                                                                    |
| Male              |                                                       |                                                                                    | ٠                 |                          |                                                                                      |                                                                                                    |
| Select            |                                                       |                                                                                    | ٠                 | Assembly<br>constituency | Select                                                                               | *                                                                                                    |
|                   | Search by Epic No<br>a<br>dd/mm/yyy<br>Mate<br>Select | Search by Epic No           a           dd/mm/yyyy           Male           Select | Search by Epic No | Search by Epic No        | search by Epic No       a       cd/mm/yyyy       X       Male       Select       Age | search in UNPER       Search by Epic No       a       dd/mm/yyyy       X       Male       Select       Select |

Fig 1.3.1.12.7 – Search in UNPER by Details

#### **1.11** ELECTORAL OFFICER DETAILS

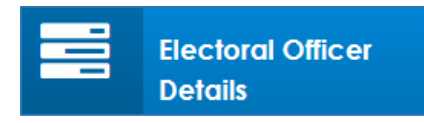

Manpower Management consists of following functionalities:

| Election C<br>Deputy,Te<br>Count: () | Officer( Election<br>thsildar) |                                                      |                               |                      | Use                     |
|--------------------------------------|--------------------------------|------------------------------------------------------|-------------------------------|----------------------|-------------------------|
| BLO Supe<br>Count :                  | rvisor                         | BLO<br>Count : 303                                   |                               | **                   | Data Entry<br>Count : 1 |
|                                      |                                |                                                      |                               |                      |                         |
|                                      | \$ no.                         | Officer                                              | Total                         | Verified             | Details                 |
|                                      | <b>S no.</b>                   | Officer<br>Election Officer                          | Total<br>0                    | Verified             | Details<br>0            |
|                                      | <b>\$ no.</b><br>1<br>2        | Officer<br>Election Officer<br>BLO Supervisor        | Total<br>0<br>1               | Verified             | Details<br>0<br>0       |
|                                      | <b>\$ no.</b><br>1<br>2<br>3   | Officer<br>Election Officer<br>BLO Supervisor<br>BLO | <b>Total</b><br>0<br>1<br>303 | Verified<br>1<br>303 | Details<br>0<br>-       |

#### Fig 1.3.1.13.1 – Manpower Management

AERO can View/ Edit/ Update the officers' details given below:-

- Election Officer (Election Deputy Tehsildar).
- BLO Supervisor.
- BLO.
- Data Entry Operator.

#### 1.12 SUO MOTO ACTION FOR ERO

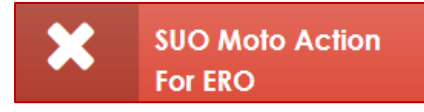

After clicking on this tile, we get the below screen:-

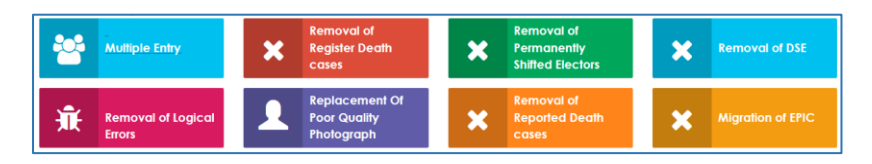

#### Fig 1.3.1.14.1 – SUO Moto Actions List

#### 1.12.1 MULTIPLE ENTRY

|                                       |          | Show Record          |         |                  |         |
|---------------------------------------|----------|----------------------|---------|------------------|---------|
|                                       |          | Status :<br>Reported | ×       | View <b>&gt;</b> |         |
| Total Repeat / Duplicate Record Found | 1        |                      |         |                  |         |
| EPIC NO.                              | Part No. | SINoInPart           | Name    | Gender           | Details |
| XVX0001743                            | 1        | 1302                 | KRISHNA | F                | View    |

Fig 1.3.1.14.1.1 – Multiple Entry

There are possible multiple entries of an elector in electoral roll which can be reported by individuals, BLAs and political parties through NVSP.

If multiple entries are reported, then checklist will be printed and handed over to BLO for field verification. Based on the field verification report, form 7 is to be filled and processed. The reference number of this form 7 will be entered here.

You can view records based on different status by selecting a value from the status dropdown menu as shown in the Fig 1.3.1.14.1.1. After the first 'View' button is clicked, a list of records will open which will show the Total Repeated/ Duplicate records for that status. After clicking on the second 'View' button in the Fig 1.3.1.14.1.1, following screen comes up:-

| EPIC NO.<br>SINoInPart<br>Rin Name<br>Age   | : XVX0001743<br>: 1302<br>: OM PRAKASH<br>: 51     | I                            | Part No. : 1<br>Name : KRISH<br>RLN Type : H<br>Gender : F      | NA                                     |              | C.A.                     | 9                    |       |
|---------------------------------------------|----------------------------------------------------|------------------------------|-----------------------------------------------------------------|----------------------------------------|--------------|--------------------------|----------------------|-------|
| ectors field verif                          | iication details                                   | & operations                 |                                                                 |                                        |              |                          |                      |       |
| Verification<br>Notice Gen<br>Not a<br>Nota | n Status<br>nerated<br>multiple entry<br>d Details | : Verified<br>: Yes          | OK N                                                            | otice Generated [                      | Date :<br>Da | 08-08-2018<br>ownload No | 3 17:22:07<br>tice   |       |
|                                             |                                                    | M                            | atching Records Found with                                      | No Duplicate Rec                       | erde         |                          |                      |       |
|                                             |                                                    |                              | aloning keeping roona min                                       | No Doplicale Rec                       | orus         |                          |                      |       |
| EPIC NO.                                    | Name                                               | Relation<br>Type(F/H/M)      | Relation Name(In<br>Regional/English)                           | Address                                | AC/PartNo    | Has Lived<br>Here        | ls My<br>Photo       | Photo |
| EPIC NO.                                    | Name<br>KRISHNA /<br>कृष्णा                        | Relation<br>Type(F/H/M)<br>H | Relation Name(In<br>Regional/English)<br>OM PRAKASH / ओम प्रकाश | Address<br>, NERELA, , NCT<br>OF Delhi | AC/PartNo    | Has Lived<br>Here<br>No  | Is My<br>Photo<br>No | Photo |

Fig 1.3.1.14.1.1.1 – Details Comparison

#### 1.12.2 REMOVAL OF REGISTERED DEATH CASES

|                                       | Show Record |          |          |               |  |  |  |  |  |  |
|---------------------------------------|-------------|----------|----------|---------------|--|--|--|--|--|--|
| Status :<br>- Select Processing  View |             |          |          |               |  |  |  |  |  |  |
| otal Expired Records Found : 1        |             |          |          |               |  |  |  |  |  |  |
| Name                                  | Age Gender  | Rin Name | RLN Type | Search Record |  |  |  |  |  |  |
| Utkarsh                               | м           |          | м        | Search Q      |  |  |  |  |  |  |

For identified entry of registered death, a checklist is printed and handed over to BLO for verification of these death cases. All accepted cases will be deleted from the E-ROLL.

Input of Registered Death Cases is provided here in the following manner:

In this screen we have four options from the drop down list, these are as explained below:-

#### REPORTED

After selecting this option from the drop down menu and clicking on 'View', we get the records which were entered by the DEO/ Dy. DEO office in ERO-Net, these records are either individually reported or are reported in bulk.

#### CHECKLIST GENERATED

Here we get the records for which ERO office has generated the checklist for the field verification.

#### FIELD VERIFIED

In this section, we get records of which field verification is done.

#### NOTICE GENERATED

We get a list of forms here, of which a notice is generated.

|                                 | Show Record                      |        |
|---------------------------------|----------------------------------|--------|
|                                 | Status :<br>Reid Verified        | View 🗲 |
| Total Expired Records Found : 0 |                                  |        |
|                                 | No Records for Selected Criteria |        |
|                                 |                                  |        |

#### Fig 1.3.1.14.1.2 – Death Cases List

#### 1.12.3 REMOVAL OF PERMANENTLY SHIFTED ELECTORS

|                           |                |            | Show Record |        |         |         |         |  |  |  |  |  |
|---------------------------|----------------|------------|-------------|--------|---------|---------|---------|--|--|--|--|--|
| Status :<br>Reported •    |                |            |             |        |         |         |         |  |  |  |  |  |
| Total Absent/Shifted Reco | ords Found : 2 |            |             |        |         |         |         |  |  |  |  |  |
| EPIC NO.                  | Part No.       | SINoInPart | Name        | Gender | Address | Reason  | Details |  |  |  |  |  |
| XVX2066561                | 2              | 45         | AMAN        | м      |         | Shifted | View    |  |  |  |  |  |
| XVX2602506                | 1              | 89         | MONU DASS   | м      |         | Shifted | View    |  |  |  |  |  |

#### Fig 1.3.1.14.1.3 – Removal of Permanently Shifted Electors

The information of permanently shifted electors can be provided by an individual or BLO. An individual elector or a complete family may shift to other place. Cases are printed and handed over to BLO for verification.

In case of individual elector, the checklist will be signed by family member of the elector and processed for deletion from electoral roll.

In case of complete family shifting, a notice is given in newspaper and also to BLA before deletion from electoral roll.

You can view records based on different statuses by selecting a value from the status dropdown menu as shown in the *Fig* 1.3.1.14.1.3. After the first 'View' button is clicked, a list of records will open which will show the Total Repeated/ Duplicate records for that status.

After clicking on the view button in the *Fig* 1.3.1.14.1.3, following screen comes up: -

| Electors Details       |                       |   |          |          |                        |                            |
|------------------------|-----------------------|---|----------|----------|------------------------|----------------------------|
|                        |                       |   |          |          |                        | Photo Not Available        |
| EPIC NO.               | : XVX2066561          |   |          | Part No. | :2                     |                            |
| SINoInPart             | : 45                  |   |          | Name     | : AMAN                 |                            |
| Rin Name               | : NA                  |   |          | RLN Type | :NA                    |                            |
| Age                    | :                     |   |          | Gender   | : M                    |                            |
|                        |                       |   |          |          |                        |                            |
| Matching Reco          | ord Details           |   |          |          |                        |                            |
|                        |                       |   |          |          |                        | Photo Not Available        |
| EPIC NO.               | : XVX2066561          |   |          | Part No. | :2                     |                            |
| SINoInPart             | : 45                  |   |          | Name     | : AMAN                 |                            |
| Rin Name               | : NA                  |   |          | RLN Type | : NA                   |                            |
| Age                    | :                     |   |          | Gender   | : M                    |                            |
|                        |                       |   |          |          |                        |                            |
| Checklist Detai        | ls                    |   |          |          |                        |                            |
|                        |                       |   |          | BLO Repo | t is not yet submitted |                            |
| Operations             |                       |   |          |          |                        |                            |
| Verificati<br>Notice G | on Status<br>enerated | : | NA<br>No |          | Notice Generated Date  | : NA<br>Download checkList |

Fig 1.3.1.14.1.3.1 – Comparison Details

Data entry will be done by the data entry operator and checklist will be generated by the ERO concerned. A checklist is printed and handed over to the BLO for verification of these death cases. If form 7 is obtained by the BLO from the family or neighbors of the elector, a notice is to be served and all accepted cases will be deleted from the E-ROLL.

In this screen we have four options from the drop down list, these are as explained below:-

#### REPORTED

After selecting this option from the drop down menu and clicking on 'View', we get the records which were entered by the Data Entry Operator in ERO-Net.

#### CHECKLIST GENERATED

In this section we get records of which ERO office has generated the checklist for the field verification.

#### FIELD VERIFIED

In this section, we get records of which field verification is done.

#### NOTICE GENERATED

We get a list of forms here, of which a notice is generated.

#### 1.12.4 REMOVAL OF DSE

Identified: - All the records identified as DSE will be listed part wise in ERO login for matching of photographs. By clicking 'Process' button, individual DSE records can be processed for matching of photographs. A pop up window will open up containing the photographs of DSEs for this record (Note: Pleases make sure that Pop up is not blocked by the browser). The photograph on the left side is of the reference record which is to be matched with the right side photograph. The matching can be done in three categories - 'Not Matching', 'Matching' or 'Doubtful'. After clicking on category, ERO has to submit the record. This process has to be done for all the photographs appearing on the right side. If photo is not matched, then entry will be marked as verified and both entries will be removed from DSE list and flag will be set as 'No DSE'.

List of Identified DSEs:-

| Processing | State : | Photo Matched |             | Part No. : |         | 1 |            | • |        | Sear | ch <b>Q</b> |
|------------|---------|---------------|-------------|------------|---------|---|------------|---|--------|------|-------------|
| AC NO      | PART NO | NAME          | RLN NAME    |            | RLN TYP | E | EPIC NO    |   | GENDER | AGE  | PROCESS     |
| 1          | 1       | SAVITRI       | JAI BHAGWAN |            | ŀ       | 4 | XVX0002348 | 5 | F      | 49   | View        |

#### Fig 1.3.1.14.1.4 – Identified DSEs

All the records identified as DSE will be listed part-wise in ERO Login for matching of photographs. After clicking on 'Process' link for the processing of individual DSE records, a pop window will open containing the photographs of DSEs.

Note: Please make sure that pop-up window is not blocked by the browser. Page 45 The photograph at left side is of the reference record which is to be matched with the photograph on the right side. The matching can be done in three categories:

#### NOT-MATCHING

If Photo is not matched then entry will be marked as verified and both entries will be removed from the DSE list and the flag will be set as no DSE.

#### MATCHING/ DOUBTFUL

If ERO marks the photo as matching/ doubtful then in both cases, a checklist will be generated and printed by ERO for field verification by BLO.

In processing state drop down, select the status as 'Photo matched' and select the Part No. Then click on 'Search'. All the 'Photo Matched' and 'Doubtful' cases will be listed here. Checklist can be generated by clicking on 'Generate Checklist' in process header for individual records. After clicking on the above mentioned categories ERO will submit the records. This process has to be done for all the photographs appearing on the right side.

Matching of Photographs:-

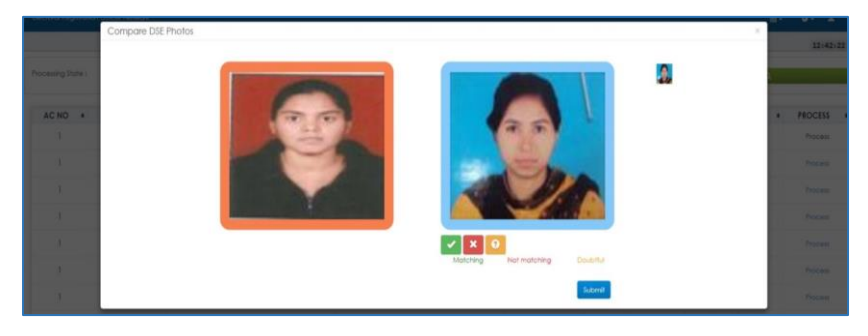

Fig 1.3.1.14.1.4.1 – DSE Photo Comparison

#### Checklist Generation:-

| Processing Stat | 10 : |         | Photo Matched |   | •            | Part No : |   | 1        | •          | 1 |        |   | 5   | aich | ۹                  |   |
|-----------------|------|---------|---------------|---|--------------|-----------|---|----------|------------|---|--------|---|-----|------|--------------------|---|
| AC NO           | •    | PART NO | NAME          | • | RUN NA       | ME        | + | RLN TYPE | EPIC NO    |   | GENDER | + | AGE | •    | PROCESS            |   |
| 1               |      | 1       | HEMA          |   | SURAJ        |           |   | н        | XVX2176329 |   | F      |   | 27  |      | Generale Checklat® | ] |
| 1               |      | 1       | REENA         |   | SATISH KUMAR |           |   | н        | XVX1210160 |   | F      |   | 37  |      | Generate Checkler  |   |

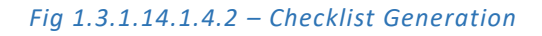

**BLO Checklist:-**

| Piret Checkler,<br>State: UDS - NCT OF Delhi<br>Parci 1 - VUL LAMPUR<br>Section No 1. MA |                                                 |            | District                                 | I - NA                               | A                                            |                                |       |                                                 |
|------------------------------------------------------------------------------------------|-------------------------------------------------|------------|------------------------------------------|--------------------------------------|----------------------------------------------|--------------------------------|-------|-------------------------------------------------|
| Original Recor                                                                           | d Details                                       |            |                                          |                                      |                                              |                                |       |                                                 |
| Name<br>Rin Name<br>Mobile No.<br>Villago/ Town                                          | :HEMA/ शेषु<br>:SURAJ/ शेषव कुशार<br>:NA<br>:NA |            | Gender<br>DOB<br>Email Id<br>Post Office | :: F<br>: 01.01/1900<br>: NA<br>: NA | RLN Type<br>Age<br>Street / Ansa<br>Pin Code | : H<br>: 27<br>: 8F NA<br>: NA |       | 2                                               |
| Similar Record                                                                           | i Details                                       |            |                                          |                                      |                                              |                                |       |                                                 |
| EPIC Num                                                                                 | ber                                             | Name       |                                          | Rin Name                             | RLN Type                                     | Address                        | Photo | Applicant's Remarks                             |
| XV9Q0050                                                                                 | 31                                              | HEMA/ हेला |                                          | SURAJ/ हरत                           | H 10                                         | 60, NERELA, NA, NCT OF Delhi   | 2     | Is My Price (Yes/No)<br>Has Lived Here [Yes/No] |
| Date:                                                                                    |                                                 |            |                                          |                                      |                                              |                                |       |                                                 |
| Place:                                                                                   |                                                 |            |                                          |                                      | Applicant's Si                               | prature                        |       | BLO Signature                                   |

Fig 1.3.1.14.1.4.3 – BLO Checklist

Field Verified: -

After field verification is done by BLO, the report will be entered in the system by data entry operator. After that, these records will be listed in 'Field Verified' records.

If both the persons are different, then entry will be marked as verified and both entries will be removed from DSE list and flag will be set as 'No DSE'.

If both the persons are same, then notice will be generated and the date on which notice for hearing is to be served, will be entered in the system. After hearing, it will be handled as per the process. Otherwise, name can be deleted by ERO after giving remarks.

Reported entries are in different parts:-

If one BLO reported applicant is present and verified and the other BLO reported applicant is absent, then notice will be generated and date on which notice for hearing is to be served, will be entered in the system. After hearing, it will be handled as per the process. Otherwise, name can be deleted by ERO after giving remarks.

If both BLO's reported applicant is present & verified, the ERO(s) will schedule hearing on the same date and time as is done in West Bengal. Then it will be handled as per the process and both entries will be removed from DSE list and flag will be set as 'No DSE', if both persons are present. Processing of Field Verified Records:-

| Processing State : |         | Paid Verfled | ٠           | Part No : |          |              |   |          | p date |         |  |
|--------------------|---------|--------------|-------------|-----------|----------|--------------|---|----------|--------|---------|--|
| AC NO +            | PARI NO | • NAME       |             | RLN NAME  | RLN TYPE | EPIC NO      | • | GENDER + | AGE    | PROCESS |  |
| 3                  | 1.      | HEMA         | SURAJ       |           | н        | 31/312176329 |   | 1        | 27     | Process |  |
| 3                  | 1       | REENIA       | SATISH KUMA | R         | н        | XvX1210160   |   | F.       | 37     | Process |  |
| 3                  | 1       | SUSHMA       | RAMESH CHA  | ND ON     |          | JDJ1365824   |   | 7 F      | 32     | Process |  |
| 1                  | 1       | KOMAL        | BALWAN      |           | × .      | XVX2602471   |   | F.       | 21     | Process |  |

#### Fig 1.3.1.14.1.4.4 – Field Verified Records

**BLO Checklist Entry:-**

| Compare DSE Photos                                                                             |       |        |      |        |      |            |
|------------------------------------------------------------------------------------------------|-------|--------|------|--------|------|------------|
| Stote ( U05                                                                                    | AC 11 |        |      | Port 1 |      |            |
| EPIC No. : XVX2176329<br>Nome : HEMA                                                           |       | A.0    | \$0  | 0.0    | ME D | Verdfied # |
| Gender: F<br>RLN Name (SURA)                                                                   |       | Mobile | No.  |        |      |            |
| Sr. No. : 0<br>Jection No. : 1                                                                 | 1/100 | BLO Pe | naks |        |      |            |
| Demographically matching records                                                               |       |        |      |        |      |            |
| 9                                                                                              |       |        |      |        |      |            |
| EPIC No. 1 XVX0003031<br>Nouse No. 1<br>Sr.No. 0<br>Section No. 1 2<br>Port No. 1 217<br>AC 11 |       |        |      |        |      |            |
| My Photo: [Yes *]                                                                              |       |        |      |        |      | (Franklin) |
| Uved Here: Tes. •                                                                              |       |        |      |        |      | -deside    |

#### *Fig* 1.3.1.14.1.4.5 – *BLO Checklist Entry*

Deletion Notice Issued: All the records for which deletion notice is issued will be listed in 'Deletion Notice Issued' records.

List of Deletion Notice Issued Records:-

| Processing State : |           | Identified                            | * Pat No   | ί.t.       |            | _       | Search Q | _       |
|--------------------|-----------|---------------------------------------|------------|------------|------------|---------|----------|---------|
|                    |           | identified                            |            |            |            |         |          |         |
| AC NO +            | PART NO + | Photo Motched                         | RLN NAME   | RLN TYPE + | EPIC NO    | + GENDI | ER + AGE | PROCESS |
| 1                  | <u> </u>  | Reid Verfled<br>Deletion Notice taued | IDER SINGH | ŧ          | XVX2507762 | F       | 27       | Process |
| 3                  | 1         | Deleted                               | INGH       | +          | XVX2302825 | M       | 23       | Process |

#### Fig 1.3.1.14.1.4.6 – Notice Issued records

Deleted: All the records for which deletion has been done will be listed in 'Deleted' records.

List of Deleted Records:-

| Processing State : |         | Identified                            | • Pat No : | Ϊ.t.     |            |          | Search 1 | ۹. |         |  |
|--------------------|---------|---------------------------------------|------------|----------|------------|----------|----------|----|---------|--|
|                    |         | Advertised (                          |            |          |            |          |          |    |         |  |
| AC NO +            | PART NO | Photo Matched                         | RLN NAME   | RLN TYPE | EPIC NO    | GENDER + | AGE      |    | PROCESS |  |
| 1                  | 1       | Reld Verfled<br>Deletion Notice taued | 4DER SINGH | ŧ        | XVX2507762 | F        | 27       |    | Pioceis |  |
| 1                  | 1       | Deleted                               | JINGH      | <i>F</i> | XVX2302B25 | 1.6      | 23       |    | Process |  |

#### *Fig* 1.3.1.14.1.4.7 – *Deleted Records*

#### 1.12.5 REMOVAL OF LOGICAL ERRORS

| Voter first/last name is Null/Junk Characters                    | Part No. is Null/Junk Characters                            | Serial No. of the Vater is Null<br>/Junk Characters            | Section No. is Null/Juni: Characters                 |
|------------------------------------------------------------------|-------------------------------------------------------------|----------------------------------------------------------------|------------------------------------------------------|
| Voter relationship ≢ M, F, H, O or m,<br>f, h, o/Junk Characters | Voter Sex M, F, TG (Third Gender)<br>/Junk Characters<br>28 | Voter gender is male but relationship is H<br>/Junk Characters |                                                      |
| Voter relatives name is blank<br>/ Junik Characters              | Non Standard EPIC No                                        | Age is less than 16 or greater than 100/<br>Junk Characters    | Photograph exist but ID Card No. is<br>not available |
| ID Card No. exist but Photograph is<br>not available             | List of Records where EPIC No. is repeating                 |                                                                |                                                      |
| Number of sections having no voters                              |                                                             |                                                                |                                                      |

#### Fig 1.3.1.14.1.5 – List of Logical Error Records

| PARTNO | SLNOINPART | NAME      | EPIC NO    | RLN NAME | RLN TYPE | AGE | GENDER      | HOUSE NO | ERROR<br>TYPE | Checklist | Action  |
|--------|------------|-----------|------------|----------|----------|-----|-------------|----------|---------------|-----------|---------|
| 188    | 471        | LATA RANI | XVX1926343 | PUSPA    | 0        | 72  | Transgender | 335      | 7             | Generate  | Correct |

#### Fig 1.3.1.14.1.5.1 – List for Checklist Generation

#### Checklist Generation:-

| Print Checklist   |                                      |               |             |                |                       |
|-------------------|--------------------------------------|---------------|-------------|----------------|-----------------------|
| Verification for  | Voter Sex M, F, TG (Third Gender)/Ju | 1k Characters |             |                |                       |
| State: U05 - NCT  | OF Delhi                             | District: NA  |             | AC: 1 - NERELA |                       |
| Part: 1 - VILL LA | MPUR                                 |               |             |                |                       |
|                   |                                      |               |             |                |                       |
| Name              | · POQIA KUMARI                       |               |             |                |                       |
| Age               | : 22                                 |               | Gender      | : <b>F</b>     |                       |
| Rin Name          | : CHANDRA BHUSHAN GUPTA              |               | RLN Type    | : F            |                       |
| Serial No         | : 30                                 |               | EPIC Number | : XVX2602860   |                       |
| House No          | : 43                                 |               |             |                |                       |
|                   |                                      |               |             |                |                       |
|                   |                                      |               |             |                | Applicant's Signature |
|                   |                                      |               |             |                |                       |
| Date              |                                      |               |             |                |                       |
| Place:            |                                      |               |             |                |                       |
|                   |                                      |               |             |                | BLO Signature         |
|                   |                                      |               |             |                |                       |

Fig 1.3.1.14.1.5.2 – Checklist Generation

## ERROR NO. 1: VOTER FIRST/ LAST NAME IS NULL/ JUNK CHARACTERS

If Form 6 is available, then correction can be done by clicking on 'Correct' action link. Else, checklist is generated and handed over to BLO for field verification. Accordingly, Form 8 shall be filled and further processed. The reference number of that Form 8 will be filled under 'Correct' action link.

#### ERROR NO. 2: PART NO. IS NULL/ JUNK CHARACTERS

This is a table top exercise to be done at ERO level.

#### ERROR NO. 3: SERIAL NO. OF THE VOTER IS NULL/ JUNK CHARACTERS

This is a table top exercise to be done at ERO level.

#### ERROR NO 4: SECTION NO. IS NULL/ JUNK CHARACTERS

This is a table top exercise to be done at ERO level

## ERROR NO 5: VOTER RELATIONSHIP OTHER THAN # M, F, H, O OR M, F, H, O/ JUNK CHARACTERS

If Form 6 is available, then correction can be done by clicking on 'Correct' action link. Else, checklist is generated and handed over to BLO for field verification. Accordingly Form 8 shall be filled and further processed. The reference number of that Form 8 will be filled under 'Correct' action link.

#### ERROR NO 6: VOTER SEX OTHER THAN M, F, TG (THIRD GENDER)/ JUNK CHARACTERS

If Form 6 is available, then correction can be done by clicking on 'Correct' action link. Else, checklist is generated and handed over to BLO for field verification. Accordingly Form 8 shall be filled and further processed. The reference number of that Form 8 will be filled under 'Correct' action link.

Correction (Table Top/Through Form): -

| Reference No.    | Show Form                                                      |
|------------------|----------------------------------------------------------------|
|                  |                                                                |
| Error Correction | Error Type : Voter Sex M, F, TG (Third Gender)/Junk Characters |

#### Fig 1.3.1.14.1.5.3 – Table Top Gender Correction through Form

ERROR NO 7: VOTER GENDER IS MALE BUT RELATIONSHIP IS H/ JUNK CHARACTERS

If Form 6 is available, then correction can be done by clicking on 'Correct' action link. Else, checklist is generated and handed over to BLO for field verification. Accordingly Form 8 shall be filled and further processed. The reference number of that Form 8 will be filled under 'Correct' action link.

Correction (Table Top/Through Form):-

| eckrom           |                                                                         |
|------------------|-------------------------------------------------------------------------|
| teference No.    | Show Form                                                               |
|                  |                                                                         |
| irror Correction | Error Type : Voter gender is male but relationship is H/Junk Characters |

#### Fig 1.3.1.14.1.5.4 – Table Top Relation Type Correction through Form

#### ERROR NO 8: VOTER RELATIVES NAME IS BLANK/ JUNK CHARACTERS

If Form 6 is available, then correction can be done by clicking on 'Correct' action link. Else, checklist is generated and handed over to BLO for field verification. Accordingly Form 8 shall be filled and further processed. The reference number of that Form 8 will be filled under 'Correct' action link.

## ERROR NO 9: EPIC NO. NOT STANDARD 10 DIGIT (3 ALPHABETS + NUMERALS)

System will generate a list of non-standard EPIC and field verification will be done to ensure that the person is available. If the person is not available, it is to be removed by marking it as permanently shifted/dead, according to the case. If the person is available, check whether all entries are correct. If not, process form-8. If all entries are correct, then ERO issues a new EPIC Number. System will maintain both the EPIC numbers. Same will be printed on EPIC card.

#### ERROR NO 10: AGE IS LESS THAN 18/ JUNK CHARACTERS

If Form 6 is available, then correction can be done by clicking on 'Correct' action link. Else, checklist is generated and handed over to BLO for field verification. Accordingly Form 8 shall be filled and further processed. The reference number of that Form 8 will be filled under 'Correct' action link. For less than 18 years, records will be deleted by ERO after giving remarks.

| eference No.                                   |                | Show              | Form           |           |                |
|------------------------------------------------|----------------|-------------------|----------------|-----------|----------------|
| irror Correction E                             | rror Type :Age | e is less than 18 | or greater tha | n 100/Ju  | unk Characters |
| Age [as on 1st January of current calendar ye  | ar] *          | 2018              | Year           | •         | Month 🔻        |
| Or                                             |                |                   |                |           |                |
| Date of Birth (in DD/MM/YYYY format) (if known | n) *           |                   |                | <b>**</b> |                |

Correction (Table Top/ Through Form):-

#### Fig 1.3.1.14.1.5.5 – Table Top Age Correction Through Form

## ERROR NO 11: PHOTOGRAPH EXIST BUT ID CARD NO. IS NOT AVAILABLE

A checklist is generated and handed over to BLO for field verification to ensure that the person is available. If the person is not available, it is to be

removed by marking it as permanently shifted/dead, according to the case. If the person is available, check whether all entries are correct. If not, process form-8. If all entries are correct, then ERO issues a new EPIC Number.

## ERROR NO 12: ID CARD NO. EXIST BUT PHOTOGRAPH IS NOT AVAILABLE

If Form 6 is available, then correction can be done by clicking on 'Correct' action link. Else, checklist is generated and handed over to BLO for field verification. Accordingly Form 8 shall be filled and further processed. The reference number of that Form 8 will be filled under 'Correct' action link.

#### ERROR NO 13: LIST OF RECORDS WHERE EPIC NO. IS REPEATING

In this case, checklists are generated and field verification is to be done at both the places. If both electors are present, then a new EPIC number to be generated for the later issued EPIC Number. If it is the same person, then the entry has to be removed where the elector does not reside or is not found.

#### ERROR NO 14: NUMBER OF SECTIONS HAVING NO VOTERS

This is a table top exercise to be done at ERO level. This section has to be deleted.

#### 1.12.6 REPLACEMENT OF POOR QUALITY PHOTOGRAPH

All the records of electors will be listed Part wise in ERO login for checking the quality of photograph. Click on '*Details*' to process with the individual record. A pop up window will open up containing the photograph of elector (Note: Please make sure that Pop up is not blocked by the browser). Now ERO has to verify that the image quality is good enough to identify the elector. If the image is verified as of good quality, then record will be marked as verified. If not, then BLO has to collect a good quality photograph from the elector along with Form 8 and it will be processed. The reference number of that Form 8 will be filled here.

List of Records for Photo Quality Checking: -

| Part No : S          | elect Part | *          | Status : Good Quality Records | ✓ Go O Export Record     | ds To Excel 🎟 |
|----------------------|------------|------------|-------------------------------|--------------------------|---------------|
| fotal Found : 240354 |            |            |                               |                          |               |
| EPIC NO              | Part No    | SINoInPart | Name                          | Photo Quality Check Done | Details       |
| XVX2746476           | 1          | 5          | PUNEET SAINI                  | No Comparison Done       | Details       |
| XVX0000075           | 1          | 8          | SHISHAN                       | No Comparison Done       | Details       |
| XVX0000125           | 1          | 9          | MAHENDERA SINGH               | No Comparison Done       | Details       |

Fig 1.3.1.14.1.5.6 – Photo Quality Checking List

Photo Quality Checking:-

| 0                          | Height : 182 Width : 146         |
|----------------------------|----------------------------------|
| AB                         | isBlank: No                      |
|                            | isColoured: Yes                  |
| 1                          |                                  |
|                            |                                  |
| Is Image Quality good enou | igh to identify elector ? Yes No |

Fig 1.3.1.14.1.5.6.1 – Photo Quality Checking Window

#### 1.12.7 REMOVAL OF REPORTED DEATH CASES

Data entry will be done at DEO level and checklist will be generated by the concerned ERO. A checklist is printed and handed over to BLO for verification of these death cases. If Form 7 is obtained by BLO from family/ neighbor, it is processed, else SUO MOTO action is taken. A 7 day notice is to be issued before deleting the entry from the electoral roll. All accepted cases will be deleted from the electoral roll.

|                           |          |            | Show Record  |        |         |        |         |
|---------------------------|----------|------------|--------------|--------|---------|--------|---------|
|                           |          | Viev       | v <b>→</b>   |        |         |        |         |
| Total Expired Records Fou | ind : 10 |            |              |        |         |        |         |
| EPIC NO.                  | Part No. | SINoInPart | Name         | Gender | Address | Reason | Details |
| XVX0003046                | 1        | 827        | MANJU BALA   | F      |         | Dead   | View    |
| XVX1854405                | 1        | 828        | NAVEEN KUMAR | м      |         | Dead   | View    |

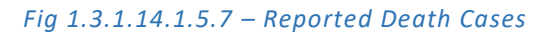

Clicking on the view button in the *Fig 1.3.1.16.1.5.7*, we get the screen shown below: -

| compare Deta     | llS          |   |    |           |                         |                     |
|------------------|--------------|---|----|-----------|-------------------------|---------------------|
|                  |              |   |    |           |                         |                     |
| Electors Details | 1            |   |    |           |                         |                     |
|                  |              |   |    |           |                         | Photo Not Available |
| EPIC NO.         | : XVX0003046 |   |    | Part No.  | :1                      | THOIO NOT AVGILODIE |
| SINoInPart       | : 827        |   |    | Name      | : MANJU BALA            |                     |
| Rin Name         | : NA         |   |    | RLN Type  | : NA                    |                     |
| Age              |              |   |    | Gender    | • F                     |                     |
| Age .            | •            |   |    | ochder    |                         |                     |
|                  |              |   |    |           |                         |                     |
| Matchina Rec     | ord Details  |   |    |           |                         |                     |
|                  |              |   |    |           |                         |                     |
|                  |              |   |    |           |                         | Photo Not Available |
| EPIC NO.         | :XVX0003046  |   |    | Part No.  | : 1                     |                     |
| SINoInPart       | : 827        |   |    | Name      | : MANJU BALA            |                     |
| Rin Name         | : NA         |   |    | RLN Type  | :NA                     |                     |
| Age              | :            |   |    | Gender    | : F                     |                     |
|                  |              |   |    |           |                         |                     |
|                  |              |   |    |           |                         |                     |
| Checklist Deta   | ils          |   |    |           |                         |                     |
|                  |              |   |    |           |                         |                     |
|                  |              |   |    | BLO Repor | rt is not yet submitted |                     |
|                  |              |   |    |           |                         |                     |
| On and in a      |              |   |    |           |                         |                     |
| Operations       |              |   |    |           |                         |                     |
| Verificat        | ion Status   | : | NA |           |                         |                     |
| Notice G         | Generated    | : | No |           | Notice Generated Date   | : NA                |
|                  |              |   |    |           |                         | Download checkList  |
|                  |              |   |    |           |                         |                     |

#### 1.3.1.14.1.5.7.1 – Details Comparison

#### 1.12.8 MIGRATION OF EPIC

| PART NO | PART NAME | TOTAL FORM6 | NEW INCLUSION | MIGRATION | SUCCESSFULLY MIGRATED | CRI BY ERO | CRI DENIED BY APPLICANT |
|---------|-----------|-------------|---------------|-----------|-----------------------|------------|-------------------------|
| 1       |           | 0           | 0             | 0         | 0                     | 0          | 0                       |
| 2       |           | 0           | 0             | 0         | 0                     | 0          | 0                       |
| 3       |           | 0           | 0             | 0         | 0                     | 0          | 0                       |
| 4       |           | 0           | 0             | 0         | 0                     | 0          | 0                       |
| 5       |           | 0           | 0             | 0         | 0                     | 0          | 0                       |

#### 1.3.1.14.1.5.8 – Migration of EPIC

After the digitization of form 6, a checklist is generated for existing elector who has applied for migration (to a new assembly constituency). On the dashboard of ERO, of existing assembly constituency (AC), this entry will be marked as 'MARKED FOR MIGRATION'. This Status will be available as count and alerts in dashboard. This entry will be frozen for any action till decision is taken on the Form 6 by ERO of new place. On accepting the request for inclusion by ERO of New AC, entry alert status will change to 'EPIC to be migrated'.

ERO/ AERO of the new AC need to press 'MIGRATE EPIC' for the Entry immediately thereafter, so that the new AC ERO may update E-ROLL with migrated existing EPIC Number of electors. ERO may get alert if EPIC is not migrated in 3 days. On the 5th day DEO and on the 7th Day CEO will get alert if ERO does not migrate EPIC.

#### 1.13 FORM PROCESSING

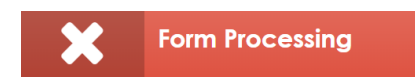

After clicking on 'Form Processing' tab, it shows:-

| 1        | Electoral Registration Officer Network |                               | Revision Schedule 🛛 🔹 🔒 🔒         |
|----------|----------------------------------------|-------------------------------|-----------------------------------|
| ø        |                                        |                               | 10:16:57 AM                       |
| 1        |                                        |                               |                                   |
| ۵        |                                        |                               |                                   |
| <u>_</u> | Assign Part / Section<br>/ BLO         | Request deletion to other ERO | Submission to ERO                 |
| ۹        |                                        | 10                            |                                   |
| =        | Assigned: 🚺 To Be Assigned: 🕅          | Sent: NA To Be Sent: NA       | Submitted: NA To Be Submitted: NA |
| ×        |                                        |                               |                                   |
| œ        |                                        |                               |                                   |

1.3.1.15 – Form Processing Screen

# ASSIGN PART/SECTION/BLO

After clicking on this tab, AERO/ERO gets the list of submitted forms where Part/ Section number is not assigned. AERO/ ERO can assign/ reassign part number/ section number here. Also, checklist for field verification by BLO is generated and handed over to the BLO.

| Submitted on 27/04/2                                                           | 2018                                                                                                   | BLO Appointed                                                         | Field Verified                                              | Accepted / Rejected   |  |  |
|--------------------------------------------------------------------------------|----------------------------------------------------------------------------------------------------|-----------------------------------------------------------------------|-------------------------------------------------------------|-----------------------|--|--|
| Form details                                                                   |                                                                                                    | FORM 6 Submitted Offline                                              |                                                             | Ref no: TJM389600301  |  |  |
| Name<br>Rin Name<br>DOB<br>Mobile No.<br>House No.<br>Village/Town<br>Pin Code | : suresh gurani<br>: narsimulu<br>: 10/10/1995<br>: +919603103010<br>: 1-1<br>: sangareddy<br>: 502001 | Gender<br>RLN Type<br>Age<br>Email Id<br>Street / Area<br>Post Office | : M<br>: F<br>: 22<br>: NA<br>: bank colony<br>: sangareddy | Photo Not Available   |  |  |
| Applied for migration<br>State<br>Place sangareddy                             | AC                                                                                                    | Prev. EPIC                                                            |                                                             | Send Deletion Request |  |  |
| Part / Section / BLO Detail<br>Part: Select Pa                                 | t                                                                                                    | BLO Name:                                                             | Select BLO                                                  | T                     |  |  |
| Locate Par                                                                     | +                                                                                                    | Section No. : - Select Se                                             | ction No                                                    | Y                     |  |  |
| Forms DSE                                                                      |                                                                                                    | No DSE Records Fo                                                     | und                                                         |                       |  |  |
| Aliconments<br>Age Proof 🛓 Ac                                                  | ldress Proof NA /                                                                                      | Applicant Photo NA Form Pc                                            | age: 1 NA Form Page:                                        | 2 NA Form Page: 3 NA  |  |  |
| Held Vertication report                                                        | g Records                                                                                              | Part number is yet to b                                               | e assigned                                                  | Details 🛇             |  |  |
| No Objections Received                                                         |                                                                                                    |                                                                       |                                                             |                       |  |  |

#### 1.3.1.15.1 – Assign Part/ Section/ BLO

#### REQUEST DELETION TO OTHER ERO

After clicking on this tab, a list of submitted forms will be displayed on screen. By clicking the 'Process' button in the list, a form processing panel opens on screen which contain information about applicant's personal details, family details, field verification report. If applicant has mentioned part IV details in the form, then it will be displayed on the form processing panel along with the 'deletion request' button for sending the deletion request to other ERO. If deletion request is already sent, then its status is shown instead of the 'deletion request' button.

#### SUBMISSION TO ERO

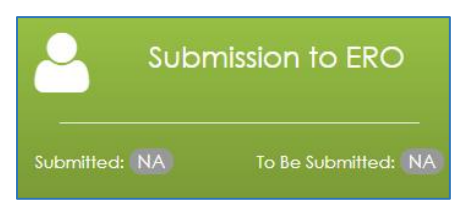

After clicking on this tab, AERO gets a list of forms which could be further filtered on the basis of field verification, BLO assign, part assign etc.

| Show Forms Search Forms |                               |            |               |          |            |                |         |              |               |         |
|-------------------------|-------------------------------|------------|---------------|----------|------------|----------------|---------|--------------|---------------|---------|
|                         | Form Type:                    |            | Formó         | •        | Form Statu | a: ASSIGNED FO | R VER • | Part No:     | Select Part   | •       |
| From Date::             |                               |            |               | To Date: | To Date:   |                |         | View Forms 🔿 |               |         |
| Total Bl                | folal BLC appointed Forms : 3 |            |               |          |            |                |         |              |               |         |
| Sr.<br>No.              | Form Reference                | Part<br>No | Name          |          | Gender     | Rin Name       | Subr    | mission Date | Status        | Process |
| 1                       | EOT414375985                  | 3          | DIMPLE THAPAR |          | м          | LAJ PAT RAI    |         | 12/08/2017   | BLO_APPOINTED | Process |
| 2                       | TRS094455506                  | 2          | AYUSH         |          | м          | MOHINDER SINGH |         | 27/04/2018   | BLO_APPOINTED | Process |
| 3                       | TO\$747601936                 | 2          | Raj Kumar     |          | м          | Rajesh Kumar   |         | 26/07/2018   | BLO_APPOINTED | Process |

#### Fig 1.3.15.2 – BLO Appointment Form Processing

AERO checks the BLO field verification report and submits the same to ERO

| Report 1                        |        |            |                   |                             |  |  |  |  |  |
|---------------------------------|--------|------------|-------------------|-----------------------------|--|--|--|--|--|
| BLO Report is not yet submitted |        |            |                   |                             |  |  |  |  |  |
| Objections                      |        |            |                   |                             |  |  |  |  |  |
| Remarks                         |        |            |                   |                             |  |  |  |  |  |
| Supervisor Remarks:             | ok     |            |                   |                             |  |  |  |  |  |
|                                 |        |            |                   |                             |  |  |  |  |  |
| Operations                      |        |            |                   |                             |  |  |  |  |  |
| Details verified                |        |            |                   | Details incorrect           |  |  |  |  |  |
| Address                         | Proofs | BLO report | Name & photograph | Forms details are incorrect |  |  |  |  |  |
| Remarks:                        |        |            |                   | Submit                      |  |  |  |  |  |

Along with the remarks.

Fig 1.3.15.3 – BLO Appointment Form Processing

#### ERO-NET VERSION 2.0, BUILD NUMBER 3.3.12

USER MANUAL VERSION 2.1